# คู่มือผู้ใช้ HP Photosmart 7800 series

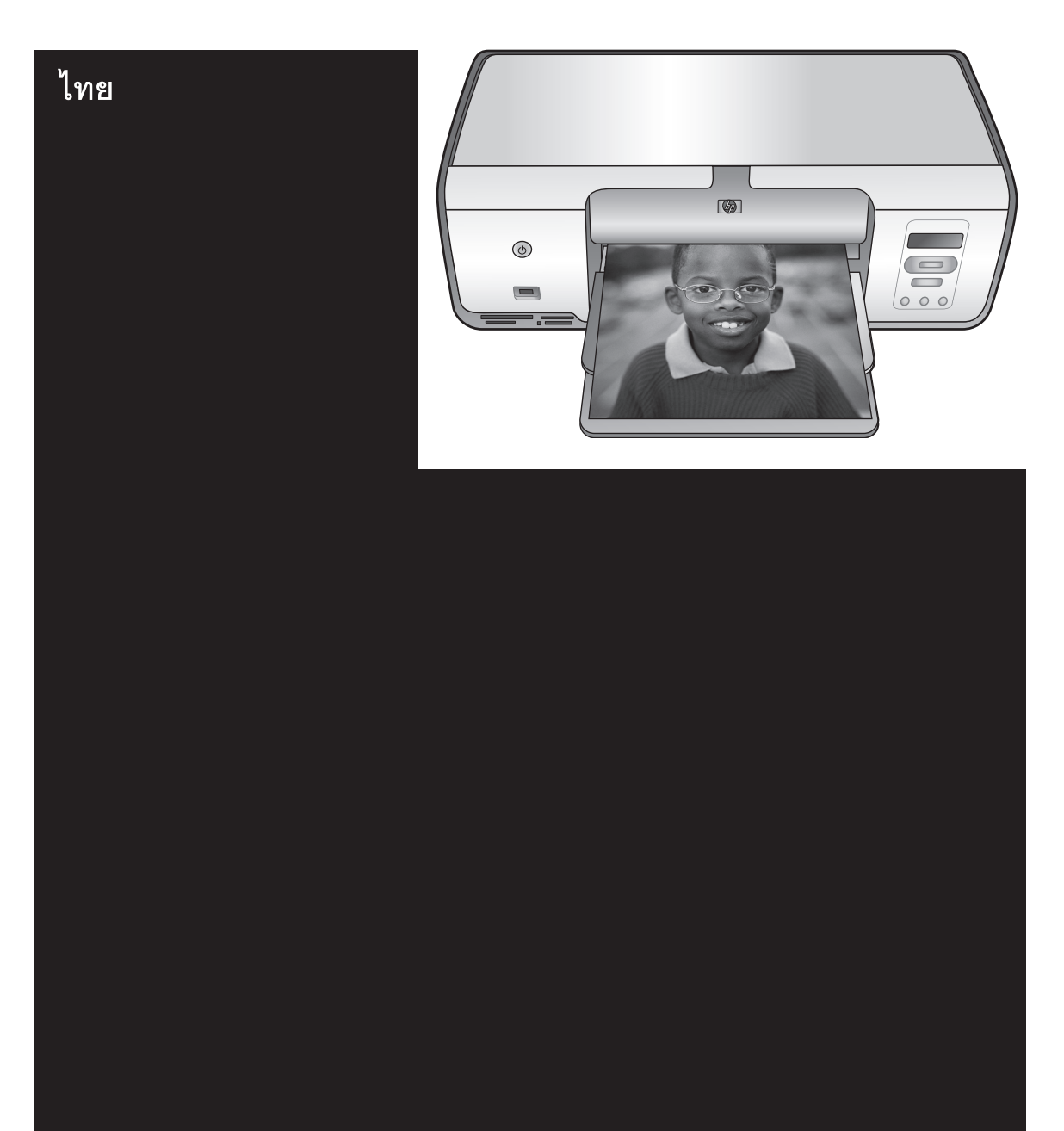

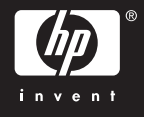

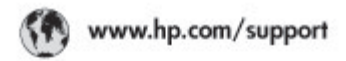

Support for the following countries/regions is available at www.hp.com/support: Austria, Belgium, Central America & The Canibbean, Denmark, Spain, France, Germany, Ireland, Italy, Luxembourg, Netherlands, Norway, Portugal, Finland, Sweden, Switzerland, and the United Kingdom.

| 021 672 290                                | الحزاغر                           | Mauttus                            | (262) 262 210 404                |
|--------------------------------------------|-----------------------------------|------------------------------------|----------------------------------|
| Argentina (Buenos Aires)<br>Argentina      | 54-11-4708-1600<br>0-800-555-5000 | Manico (Manico City)<br>Manico     | 55-5258-9922<br>01-800-472-68368 |
| Australia<br>Australia bete Economia       | 1300 721 147                      | 081 005 010                        | المغرب                           |
| 17212040                                   | in mal                            | New Zeoland                        | 0900 441 147                     |
| Bouil Kas De dal                           | 55.11.4004.7751                   | Nigeria                            | 1 3204 999                       |
| Brasil                                     | 0-800-709-7751                    | Panama                             | 1-800-711-2884                   |
| Conada Mississa en Antel                   | (905) 205-4663                    | Paraguay                           | 009 800 54 1 0006                |
| Conada                                     | 1-800-474-6836                    | Panú                               | 0-800-10111                      |
| Châs                                       | 800-360-999                       | Philippines                        | 2.867 3551                       |
| 中国                                         | 021-3881-4518                     | Polska                             | 22 5666 000                      |
|                                            | 800-810-3888                      | Paarto Nico                        | 1-877-232-0589                   |
| Colombia (Boanta)                          | 571-606-9191                      | República Dominicana               | 1-800-711-2884                   |
| Colombia                                   | 01-8000-51-4746-8368              | Réunian                            | 0820 990 323                     |
| Costa Rica                                 | 0-800-011-1046                    | România                            | (21) 315 4442                    |
| Česká republika                            | 810 222 222                       | Pecos (Mecesa)<br>Brown (Creating) | 095 777 3284                     |
| Ecuador (Andinatel)                        | 1-999-119 世<br>800-711-2884       | Tocora (coaron enepoype)           | 2. 5                             |
| Ecuador (Pacifile))                        | 1-800-225-528 1                   | 800 am 1415                        | فسعوديه                          |
|                                            | 800-711-2884                      | Singapore                          | 6 272 5300                       |
| (02) 6910602                               | معنز                              | Slovakia                           | 0850 111 256                     |
| El Solvador                                | 800-6160                          | South Africa (International)       | + 27 11 2589301                  |
| Ελλάδε (σπό το εξωπερικά)                  | + 30 210 6073603                  | South Africa (RSA)                 | 086.0001030                      |
| EMôte (nntr; EMôte;)<br>EMôte (anti-Kimpe) | 801 11 22 55 47<br>800 9 2649     | Rest Of West Africa                | + 351 213 17 63 80               |
| Concerning of the Hardpert                 | 3 000 713 0004                    | <b>崇</b> 灣                         | 02-8722-8000                     |
| Gudenidio                                  | 1-000-211-2004                    | ไหม                                | +66 (2) 353 9000                 |
| 香油特别行政區                                    | 2802 4098                         | 071 891 391                        | تونس                             |
| Mogyaronzág                                | 1 382 1111                        | Trinidad & Tobago                  | 1-800-711-2884                   |
| India                                      | 1 600 44 7757                     | Türkiye                            | +90 212 444 71 71                |
| Indonesia                                  | +62 (21) 350 3408                 | Yepoleo                            | (044) 230-51-06                  |
| (0) 9 830 4848                             | 'W/WP                             | 600 54 47 47                       | الإمارات المربية المتحدة         |
| Jamaica                                    | 1-800-711-2884                    | United States                      | 1-800-474-6836                   |
| 日本                                         | 0570-000511                       | Urageny                            | 0004-054-177                     |
| 日本(読帯電話の場合)                                | 03-3335-9900                      | Venezuela (Caracas)                | 58-212-278-8666                  |
| 한국                                         | 1588-3003                         | Villa Maria                        | 104 01224530                     |
| Malaysia                                   | 1800 88 8588                      | A MA LATE                          | 101 00230330                     |

### ลิขสิทธิ์และเครื่องหมายการ ด้า

© Copyright 2005 Hewlett-Packard Development Company, L.P. ข้อมูลในเอกสารนี้อาจมีการ เปลี่ยนแปลงได้โดยไม่จำเป็น ต้องแจ้งให้ทราบล่วงหน้า ห้ามทำ ซ้ำ ปรับแก้ หรือแปลภาษาโดย ไม่ได้รับอนุญาตอย่างเป็นลาย ลักษณ์อักษร ยกเว้นที่กระทำ อย่างถูกกฎหมายลิขสิทธิ์

### ประกาศ

การรับประกันของผลิตภัณฑ์และ บริการของ HP มีเพียงที่กำหนด ไว้ในคำประกาศการรับประกัน อย่างชัดแจ้งซึ่งมาพร้อมกับ ผลิตภัณฑ์และบริการเท่านั้น ข้อมูลในเอกสารนี้จะไม่ถือเป็น ส่วนหนึ่งของการรับประกัน HP จะไม่รับผิดชอบต่อข้อผิดพลาด และความบกพร่องด้านเทคนิค และการจัดทำเอกสารนี้ Hewlett-Packard Company จะไม่รับผิดชอบต่อ ความเสียหายใดๆ ไม่ว่าเกิดขึ้น โดยเหตบังเอิญหรือเป็นผลที่เกี่ยว เนื่องหรือเกิดจากการจัดทำ การ ดำเนินการ หรือการใช้เอกสาร ฉบับนี้ รวมถึงเนื้อหาที่กล่าวถึง ในเอกสารฉบับนี้

### เครื่องหมายการค้า

HP โลโก้ HP และ Photosmart เป็นกรรมสิทธิ์ ของ Hewlett-Packard Development Company, L.P โลโก้ SD เป็นเครื่องหมายการ ด้าของเจ้าของลิขสิทธิ์ Microsoft, Windows และ Windows XP เป็นเครื่องหมาย การค้าจดทะเบียนของ Microsoft Corporation Intel และ Pentium เป็นเครื่อง หมายการค้าหรือเครื่องหมายการ ด้าจดทะเบียนของ Intel Corporation หรือบริษัทย่อยใน ประเทศสหรัฐอเมริกาและ ประเทศอื่นๆ iPod เป็นเครื่องหมายการค้า ของ Apple Computer, Inc. Bluetooth เป็นเครื่องหมายการ ด้าของเจ้าของสินด้าและ Hewlett-Packard Company เป็นผู้ได้รับอนุญาต ให้ใช้งานภายใต้ใบอนุญาต เครื่องหมายการค้าและผลิตภัณฑ์ อื่นๆ เป็นเครื่องหมายการค้าหรือ เครื่องหมายการค้าจดทะเบียน ของผ้เป็นเจ้าของ ซอฟต์แวร์ที่อย่ในเครื่องพิมพ์ บางส่วนมาจากผลงานของ Independent JPEG Group บางส่วนของซอฟต์แวร์เป็น ลิขสิทธิ์ © 1998, 1999, 2000 โดย Thai Open Source Software Center Ltd. และ Clark Cooper © สงวน ลิขสิทธิ์ 2001, 2002, 2003 Expat maintainers ลิขสิทธิ์ภาพถ่ายภายในเอกสารนี้ เป็นของผ้เป็นเจ้าของเดิม

### หมายเลขรุ่นตามข้อบังคับ

เพื่อวัตถุประสงค์สำหรับการ ตรวจสอบตามข้อบังคับแล้ว ผลิตภัณฑ์ของท่านจึงต้องมีหมาย เลขรุ่นตามข้อบังคับ (Regulatory Model Number) หมายเลขรุ่นตามข้อ บังคับสำหรับผลิตภัณฑ์นี้คือ VCVRA-0506 โปรดอย่าจำ สับสนระหว่างหมายเลขตามข้อ บังคับกับชื่อทางการตลาด (HP Photosmart 7850, HP หรือ Photosmart 8050) หรือ หมายเลขผลิตภัณฑ์ (เช่น Q6335A หรือ Q6351A)

### ประกาศด้านสิ่งแวดล้อม

Hewlett-Packard มุ่งมั่นสร้าง ผลิตภัณฑ์ที่มีคุณภาพและไม่เป็น อันตรายต่อสิ่งแวดล้อม

#### การคุ้มครองสิ่งแวดล้อม

เครื่องพิมพ์นี้ได้รับการออกแบบ ให้มีคุณลักษณะหลายประการที่ จะลดผลกระทบต่อสิ่งแวดล้อม สำหรับข้อมูลเพิ่มเติม ไปที่ เว็บไซต์ข้อมูลการรับประกัน เกี่ยวกับสิ่งแวดล้อม HP ที่ www.hp.com/hpinfo/ globalcitizenship/ environment/

#### การสร้างสารโอโซน

ผลิตภัณฑ์นี้ไม่มีการสร้างก๊าซ โอโซน (O<sub>3</sub>) ในปริมาณมากๆ

#### การใช้กระดาษ

การใช้ผลิตภัณฑ์นี้เหมาะสมต่อ การใช้กระดาษรีไซเคิล ตาม DIN 19309

#### พลาสติก

ขึ้นส่วนที่ทำจากพลาสติกซึ่งมี น้ำหนักเกิน 24 กรัม (0.88 ออนซ์) จะมีเครื่องหมายกำกับ ตามมาตรฐานสากล เพื่อให้ทราบ ว่าพลาสติกใดควรนำไปรีไซเคิล เมื่อสิ้นสุดอายุการใช้งานของ เครื่องพิมพ์นี้แล้ว

#### เอกสารข้อมูลเกี่ยวกับความ ปลอดภัยในการใช้วัสดุ

เอกสารข้อมูลเกี่ยวกับค<sup>้</sup>วาม ปลอดภัยในการใช้วัสดุ (MSDS) สามารถดูได้จากเว็บ ไซต์ของ HP ที่ www.hp.com/ go/msds ลูกค้าที่ไม่ได้ใช้อิน เทอร์เน็ตโปรดติดต่อ HP Customer Care (ฝ่าย บริการลูกค้าของ HP)

### โครงการรีไซเคิล

HP เสนอการส่งคืนผลิตภัณฑ์ และโครงการรีไซเคิลมากขึ้น และครอบคลุมหลายประเทศยิ่ง ขึ้น รวมถึงพันธมิตรที่มีศูนย์รีไซ เกิลอุปกรณ์อิเล็กทรอนิกส์ที่ใหญ่ ที่สุดทั่วโลก นอกจากนี้ HP ยัง ช่วยอนุรักษ์ทรัพยากรด้วยการ นำผลิตภัณฑ์บางอย่างที่ได้รับ ความนิยมสูงสุดมาช่อมแซมและ นำออกจำหน่ายอีกครั้ง การกำจัดอุปกรณ์ที่เป็นขยะโดยผู้ ใช้ภายในครัวเรือนของสหภาพ ยุโรป:

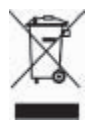

การมีสัญลักษณ์นี้บนผลิตภัณฑ์ หรือกล่องบรรจภัณฑ์เป็นการ แสดงให้เห็นว่าต้องไม่ทิ้งปะปน กับของเหลือใช้อื่นๆ แทนที่จะนำ กากของเสียประเภทนี้ไปกำจัด เอง คณสามารถส่งกากของเสีย ้ดังกล่าวไปยังจดรวบรวมขยะ ประเภทอปกรณ์ไฟฟ้าและ อิเล็กทรอนิกส์ที่กำหนดไว้เพื่อนำ ไปรีไซเคิล การเก็บรวมรวมขยะ ดังกล่าวโดยแยกไว้เป็นสัดส่วน และนำมารีไซเคิลจะช่วย ประหยัดการใช้ทรัพยากร ธรรมชาติ โดยช่วยปกป้อง สขภาพและสภาพแวดล้อมของ เราอีกด้วย สำหรับข้อมลเพิ่มเติม เกี่ยวกับสถานที่ที่คณสามารถทิ้ง อปกรณ์ที่เสื่อมสภาพเพื่อนำไป ใช้รีไซเคิล โปรดติดต่อหน่วย งานของรัฐในพื้นที่ของคณ ผ้ให้ บริการกำจัดอปกรณ์เสื่อมสภาพ หรือร้านที่คณซื้อผลิตภันฑ์นั้นๆ สำหรับข้อมลเพิ่มเติมเกี่ยวกับ การส่งคืนและรีไซเคิลผลิตภัณฑ์ ต่างๆ ของ HP โปรดดูข้อมูลจาก เว็บไซต์: www.hp.com/ hpinfo/globalcitizenship/ environment/recycle/ index.html

# สารบัญ

| 1 | ยินดีต้อนรับ                                             | 3  |
|---|----------------------------------------------------------|----|
|   | การเข้าสู่วิธีใช้เครื่องพิมพ์ HP Photosmart บนหน้าจอ     |    |
|   | คอมพิวเตอร์                                              | 3  |
|   | ส่วนต่างๆ ของเครื่องพิมพ์                                | 4  |
| 2 | เตรียมพร้่อมสำหรับการพิมพ์                               | 9  |
|   | การป้อนกระดาษ                                            | 9  |
|   | การเลือกกระดาษที่ถูกต้อง                                 | 9  |
|   | การพิมพ์จากแผงคว <sup>ั</sup> บคุมหรือคอมพิวเตอร์        | 10 |
|   | การใส่กระดาษ                                             | 10 |
|   | การใช้ตลับหมึกพิมพ์                                      | 12 |
|   | การสั่งซื้อตลับหมึกพิมพ์ใหม่                             | 12 |
|   | ข้อมูลตลับหมึกพิมพ์                                      | 13 |
|   | การใส่และเปลี่ยนตลับหมึกพิมพ์                            | 14 |
|   | ปรับตำแหน่งตลับหมึกพิมพ์เพื่อให้ได้ผลการพิมพ์ที่ดีที่สุด | 15 |
|   | ขณะที่คุณไม่ได้ใช้ตลับหมึกพิมพ์                          | 15 |
| 3 | การพิมพ์โดยไม่ใช้เครื่องคอมพิวเตอร์                      | 17 |
|   | การเชื่อมต่อ                                             | 17 |
|   | การพิมพ์จากการ์ดหน่วยความจำ                              | 18 |
|   | การใส่การ์ดหน่วยความจำ                                   | 18 |
|   | ประเภทของการ์ดหน่วยความจำ                                | 19 |
|   | ไฟล์ฟอร์แมตที่สนับสนุน                                   | 21 |
|   | เปลี่ยนขนาดกระดาษเริ่มต้น                                | 21 |
|   | การเลือกภาพที่จะพิมพ์                                    | 21 |
|   | การเลือกรูปแบบการพิมพ์                                   | 21 |
|   | การเลือกภาพที่จะพิมพ์                                    | 22 |
|   | การพิมพ์ภาพถ่ายของคุณ                                    | 24 |
|   | นำการ์ดหน่วยความจำออก                                    | 24 |
|   | การพิมพ์ภาพถ่ายจากกล้องดิจิตอล                           | 24 |
|   | การใช้กล้องที่มีคุณสมบัติ PictBridge                     | 25 |
|   | การใช้กล้องที่มีคุณสมบัติ Bluetooth                      | 25 |
|   | การพิมพ์ภาพถ่ายจากอุปกรณ์ Bluetooth อื่นๆ                | 25 |
|   | การทำการเชื่อมต่อ Bluetooth                              | 26 |
|   | การพิมพ์ภาพถ่ายจากอุปกรณ์ Bluetooth                      | 26 |
|   | การพิมพ์ภาพถ่ายจาก HP iPod                               | 26 |

| 4 การพิมพ์จ  | ากเครื่องคอมพิวเตอร์                             | 29 |
|--------------|--------------------------------------------------|----|
| ใช้ตัวเลือก  | สำหรับการสร้างสรรค์งานในซอฟต์แวร์ของเครื่องพิมพ์ | 29 |
| HP II        | mage Zone                                        | 29 |
| HP II        | mage Zone Express                                | 30 |
| HP II        | nstant Share                                     | 31 |
| การดูภาพเ    | ก่ายในจอภาพของคอมพิวเตอร์                        | 31 |
| การบันทึกเ   | ภาพถ่ายลงในเครื่องคอมพิวเตอร์                    | 31 |
| 5 การดูแลรัก | )ษา                                              | 33 |
| การท้ำควา    | มสะอาดและดูแลรักษาเครื่องพิมพ์                   | 33 |
| การทํ        | าความสะอาด <sup>้</sup> ภายนอกเครื่องพิมพ์       | 33 |
| การทํ        | าความสะอาดตลับหมึกพิมพ์                          | 33 |
| การทํ        | าความสะอาดตลับหมึกพิมพ์ด้วยตนเอง                 | 34 |
| การป         | รับตำแหน่งตลับหมึกพิมพ์                          | 34 |
| การอัปเดต    | ซอฟต์แวร์                                        | 35 |
| การเก็บรัก   | ษาเครื่องพิมพ์และตลับหมึกพิมพ์                   | 36 |
| การจัง       | ิดเก็บเครื่องพิมพ์                               | 36 |
| การเก็       | ใบตลับหมึกพิมพ์                                  | 36 |
| การรักษาศ    | ุณภาพของกระดาษภาพถ่าย                            | 37 |
| การเก็       | ี้บรักษากระดาษภาพถ่าย                            | 37 |
| การจับ       | บกระดาษภาพถ่าย                                   | 37 |
| 6 การแก้ปัญ  | หาเบื้องต้น                                      | 39 |
| ปัญหาด้าน    | ฮาร์ดแวร์ของเครื่องพิมพ์                         | 39 |
| ปัญ้หาด้าน   | การพิมพ์                                         | 42 |
| ปัญหาการ     | พิมพ์ของ Bluetooth                               | 47 |
| เครื่องหมา   | ยแสดงสถานะในจอแสดงผลของเครื่องพิมพ์              | 48 |
| 7 HP Cust    | omer Care (ศูนย์บริการลูกค้าของ HP)              | 51 |
| การบริการ    | ฉกด้าของ HP ์ทางโทรศัพท์                         | 52 |
| การโเ        | ทรติดต่อ                                         | 52 |
| กลับไปยังค   | านย์ช่อมของ HP (อเมริกาเหนือเท่านั้น)            | 53 |
| ตัวเลือกใน   | ้การรับประกันเพิ่มเติม                           | 53 |
| 8 ข้อมลจำเพ  | าะ                                               | 55 |
| ข้อกำหนด     | เกี่ยวกับระบบ                                    | 55 |
| ลักษณะเฉ     | พาะของเครื่องพิมพ์                               | 56 |
| 9 การรับประ  | ะกันจาก HP                                       | 61 |
| ดัชนี        |                                                  | 63 |

# 1 ยินดีต้อนรับ

ขอบคุณสำหรับการสั่งซื้อเครื่องพิมพ์ HP Photosmart 7800 series ! ด้วย เครื่องพิมพ์ภาพถ่ายใหม่นี้ ท่านสามารถพิมพ์ภาพถ่ายที่สวยงาม และบันทึกภาพ ลงในเครื่องคอมพิวเตอร์ได้

คำแนะนำส่วนนี้จะอธิบายถึงวิธีการพิมพ์โดยไม่ต้องใช้คอมพิวเตอร์ การเรียนรู้ วิธีการพิมพ์จากเครื่องคอมพิวเตอร์ ให้ติดตั้งซอฟต์แวร์ของเครื่องพิมพ์ HP Photosmart แล้วค้นหาวิธีใช้บนหน้าจอของเครื่องพิมพ์ HP Photosmart สำหรับภาพรวมของการใช้คอมพิวเตอร์และเครื่องพิมพ์ร่วม กัน โปรดดูที่ การพิมพ์จากคอมพิวเตอร์ สำหรับข้อมูลเกี่ยวกับการติดตั้ง ซอฟต์แวร์ โปรดดูที่ *คู่มือเริ่มต้นอย่างรวดเร็ว* 

เครื่องพิมพ์ใหม่ของคุณมาพร้อมกับเอกสารต่อไปนี้:

- คู่มือเริ่มต้นอย่างรวดเร็ว HP Photosmart 7800 series คู่มือเริ่ม ต้นอย่างรวดเร็ว ประกอบด้วยคำแนะนำที่ช่วยให้คุณติดตั้งเครื่องพิมพ์ได้ อย่างรวดเร็วเพื่อให้คุณสามารถติดตั้งเครื่องพิมพ์และพิมพ์ภาพถ่ายภาพ แรก
- คู่มือผู้ใช้ เอกสาร HP Photosmart 7800 series คู่มือผู้ใช้ คือ เอกสารที่คุณกำลังอ่านอยู่นี้ คู่มือนี้จะอธิบายคุณสมบัติทั่วไปของเครื่อง พิมพ์ อธิบายการใช้เครื่องพิมพ์โดยไม่ต้องต่อกับเครื่องคอมพิวเตอร์ และ กล่าวถึงข้อมูลการแก้ไขปัญหาเกี่ยวกับฮาร์ดแวร์
- HP Photosmart Printer Help ข้อมูลบนหน้าจอ HP Photosmart Printer Help อธิบายถึงวิธีการใช้เครื่องพิมพ์นี้กับเครื่องคอมพิวเตอร์และ มีข้อมูลเกี่ยวกับการแก้ปัญหาของซอฟต์แวร์

# การเข้าสู่วิธีใช้เครื่องพิมพ์ HP Photosmart บนหน้าจอ คอมพิวเตอร์

หลังจากติดตั้งซอฟต์แวร์เครื่องพิมพ์ HP Photosmart ในคอมพิวเตอร์แล้ว คุณสามารถใช้เอกสารวิธีใช้เครื่องพิมพ์ได้จากหน้าจอ:

- Windows PC: จากเมนู Start (เริ่มใช้งาน) ให้เลือก Programs (โปรแกรม) (ใน Windows XP ให้เลือก All Programs (โปรแกรมทั้ง หมด)) > HP > Photosmart 7800 series > Photosmart Help
- Macintosh: เลือก Help > Mac Help ใน Finder จากนั้นเลือก Help Center > HP Image Zone Help > HP Photosmart Printer Help

# ส่วนต่างๆ ของเครื่องพิมพ์

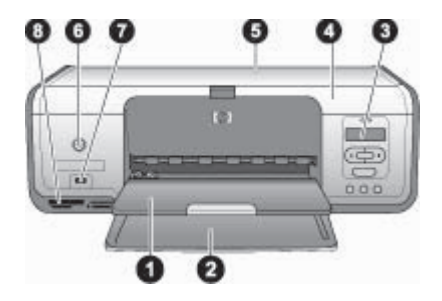

### ภาพด้านหน้า

| 1           | <b>ถาดกระดาษออก</b> : หลังการพิมพ์ คุณสามารถนำภาพถ่ายและเอกสารออกจากถาด<br>นี้ได้ ดึงที่รองออกเพื่อรองรับกระดาษขนาดใหญ่                                                                                                    |
|-------------|----------------------------------------------------------------------------------------------------|
| 2           | <b>ถาดกระดาษหลัก</b> : ใส่กระดาษที่นี่                                                                                                    |
| 3           | Printer screen (หน้าจอของเครื่องพิมพ์ ): ดูหมายเลขดัชนีของภาพถ่าย<br>สถานะการเลือกภาพถ่ายและสถานะของตลับหมึกพิมพ์ สำหรับรายละเอียดเกี่ยว<br>กับการแสดงข้อความสถานะกระดาษและตลับหมึกที่จะปรากฏขึ้นบนจอแสดงผล<br>โปรดดูที่ เครื่องหมายแสดงสถานะในจอแสดงผลของเครื่องพิมพ์                                             |
| 4           | <b>ถาดกระดาษหลัก</b> : ยกฝาครอบหลักขึ้นเพื่อเข้าถึงตลับหมึกพิมพ์                                                                                                    |
|             |                                                                                                    |
| 5           | <b>ฝาครอบด้านบน:</b> เปิดฝาครอบด้านบนเพื่อเข้าถึงตลับกระดาษภาพถ่าย                                                                                                    |
| 5<br>6      | <b>ฝาครอบด้านบน:</b> เปิดฝาครอบด้านบนเพื่อเข้าถึงตลีบกระดาษภาพถ่าย<br>On (เปิด): กดปุ่มนี้เพื่อเปิดเครื่องพิมพ์หรือเพื่อให้อยู่ในโหมดประหยัดพลังงาน                                                                                                    |
| 5<br>6<br>7 | <b>ฝากรอบด้านบน:</b> เปิดฝาครอบด้านบนเพื่อเข้าถึงตลับกระดาษภาพถ่าย<br>On (เปิด): กดปุ่มนี้เพื่อเปิดเครื่องพิมพ์หรือเพื่อให้อยู่ในโหมดประหยัดพลังงาน<br>พอร์ตของกล้อง: เชื่อมต่อกล้องดิจิตอลที่มีคุณสมบัติ PictBridge ซึ่งเป็น<br>อะแดปเตอร์เครื่องพิมพ์ไร้สายแบบ Bluetooth ของ HP หรือ HP iPod เข้ากับ<br>พอร์ตนี้ |

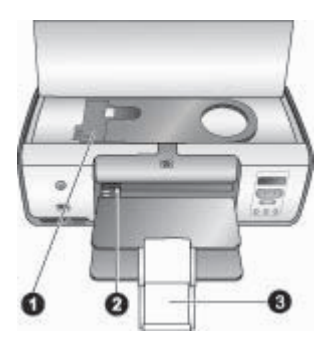

### ภาพภายใน

- 1 ตลับกระดาษภาพถ่าย : ใส่กระดาษภาพถ่ายหรือสื่อขนาดเล็กอื่นๆ ที่ใช้ได้ลงใน ตลับนี้ จากนั้นจึงใส่ตลับลงในถาดหลักเพื่อทำการพิมพ์ สำหรับข้อมูลเกี่ยวกับการ ใส่ photo cassette โปรดดูที่ การป้อนกระดาษ
- 2 **ตัวกั้นกระดาษด้านกว้าง**: ปรับตัวกั้นความกว้างนี้สำหรับกระดาษที่มีความกว้าง แตกต่างกันไป
- 3 ที่รองถาดกระดาษออก: ยกแท็บขึ้น แล้วดึงเข้าหาตัวคุณเพื่อปรับขยาย ถาดกระดาษออก ที่รองถาดกระดาษออกจะรองรับกระดาษที่พิมพ์แล้วซึ่งผ่านการ พิมพ์จากเครื่องพิมพ์

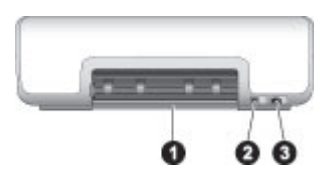

### ด้านหลังเครื่องพิมพ์

- 1 **ฝาปิดด้านหลัง**: เปิดฝาปิดนี้เพื่อนำกระดาษที่ติดออก
- 2 **พอร์ต USB**: ใช้พอร์ตนี้เพื่อเชื่อมต่อเครื่องพิมพ์เข้ากับคอมพิวเตอร์
- 3 ช่องเสียบสายไฟ: ใช้พอร์ตนี้ต่อสายไฟที่มาพร้อมกับเครื่องพิมพ์

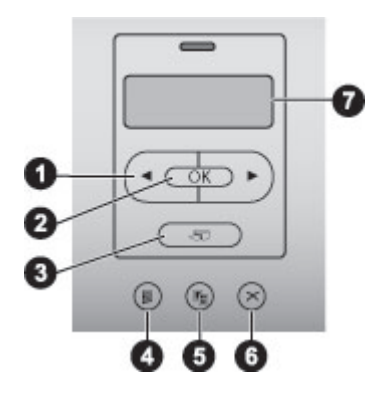

#### แผงควบคุม

- 1 เลือกภาพถ่าย 🚽 และ 🛌 เลื่อนไปยังภาพต่างๆ ในการ์ดหน่วยความจำ
- 2 **OK (ตกลง)**: เลือกหรือยกเลิกการเลือกหมายเลขดัชนีภาพที่แสดงเพื่อพิมพ์
- 3 **Print (พิมพ์)**: พิมพ์ภาพที่เลือกจากการ์ดหน่วยความจำ
- 4 Print Index (พิมพ์ดัชนี) : พิมพ์ดัชนีภาพถ่ายทั้งหมดในการ์ดหน่วยความจำ
- 5 Layout (เลย์เอาต์) : เลือกเลย์เอาต์ของภาพถ่าย
- 6 **Cancel (ยกเลิก)**: ยกเลิกการพิมพ์ปัจจุบัน
- 7 **Printer screen (หน้าจอของเครื่องพิมพ์ ):** ดูหมายเลขดัชนีภาพถ่ายและข้อ มูลการเลย์เอาต์หน้า

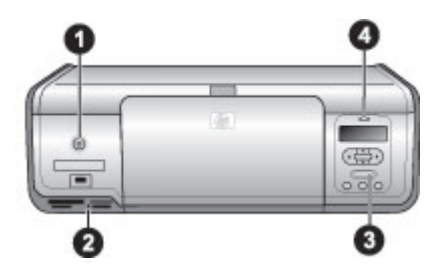

### Indicator lights (ไฟสถานะ)

| 1 | <b>On light (ไฟเปิด)</b> : สีเขียวเข้มหากเครื่องพิมพ์เปิดอยู่ และไม่มีสัญญาณไฟหาก |
|---|-----------------------------------------------------------------------------------|
|   | เกรื่องพิมพ์ปิด                                                                   |

- 2 Memory Card light (ไฟการ์ดหน่วยความจำ): สีเขียวหากมีการเสียบการ์ด หน่วยความจำไว้ถูกต้อง สีเขียวกระพริบเมื่อเครื่องพิมพ์กำลังเข้าใช้งานการ์ด หน่วยความจำและไม่มีสัญญาณไฟติดหากไม่มีการเสียบการ์ดหน่วยความจำหรือ มีการเสียบการ์ดมากกว่าหนึ่งอัน
- 3 Print light (ไฟการพิมพ์): สีเขียวหากเครื่องพิมพ์พร้อมสำหรับการพิมพ์ กะพริบขณะที่เครื่องพิมพ์กำลังทำการพิมพ์
- 4 **Status light (ไฟแสดงสถานะ)** : สีแดงกระพริบหากเกิดความผิดพลาดขึ้นหรือ ต้องการการสั่งงานจากผู้ใช้

# 2 เตรียมพร้อมสำหรับการพิมพ์

ในหัวข้อนี้มีข้อมูลดังต่อไปนี้:

- การป้อนกระดาษ
- การใช้ตลับหมึกพิมพ์

## การป้อนกระดาษ

เรียนรู้วิธีเลือกกระดาษที่เหมาะสมกับงานพิมพ์ และวิธีโหลดกระดาษในถาด ป้อนกระดาษหลักหรือในตลับกระดาษภาพถ่ายเพื่อพิมพ์

### การเลือกกระดาษที่ถูกต้อง

โปรดดูรายชื่อของกระดาษของ HP หรือหากต้องการซื้อวัสดุสำหรับพิมพ์ ไปที่:

- www.hpshopping.com (สหรัฐอเมริกา)
- www.hp.com/go/supplies (ยุโรป)
- www.hp.com/jp/supply\_inkjet (ญี่ปุ่น)
- www.hp.com/paper (เอเชีย/แปซิฟิก)

เพื่อให้ได้งานพิมพ์คุณภาพสูงสุดจากเครื่องพิมพ์นี้ โปรดเลือกใช้กระดาษภาพ ถ่ายคุณภาพสูงของ HP

| ในการพิมพ์                                                 | ใช้กระดาษชนิดนี้                                                                                |
|------------------------------------------------------------|-------------------------------------------------------------------------------------------------|
| ้งานพิมพ์คุณภาพสูง เก็บรักษาได้<br>นาน และการขยายภาพ       | กระดาษภาพถ่าย HP Premium<br>Plus<br>(หรือเรียกว่า Colorfast Photo<br>Paper ในบางประเทศ/ภูมิภาค) |
| ภาพความละเอียดปานกลางถึงสูงจาก<br>สแกนเนอร์และกล้องดิจิตอล | กระดาษภาพถ่าย HP Premium                                                                        |
| ้กระดาษภาพถ่าย glossy กันน้ำและ<br>รอยนิ้วมือ แบบแห้งทันที | กระดาษภาพถ่าย HP Advanced                                                                       |
| ภาพทั่วไปและภาพสำหรับงานใน<br>ธุรกิจ                       | กระดาษภาพถ่าย HP<br>กระดาษภาพถ่าย HP Everyday                                                   |
| เอกสารข้อความ ภาพร่าง การทดสอบ<br>และปรับแนวหน้ากระดาษ     | กระดาษ HP Multipurpose                                                                          |

การเก็บรักษากระดาษให้มีสภาพดี เหมาะสำหรับการพิมพ์:

- เก็บรักษากระดาษภาพถ่ายไว้ในบรรจุภัณฑ์เดิม หรือในถุงพลาสติกที่ผนึก ได้
- วางกระดาษในที่ราบ เย็น และไม่อับขึ้น หากมุมกระดาษม้วนขึ้น ให้ใส่ กระดาษในถุงพลาสติกและค่อยๆ งอไปด้านูตรงข้ามจนกระดาษเรียบ
- จับกระดาษภาพถ่ายที่ขอบกระดาษ เพื่อไม่ให้มีรอยนิ้วมือ

### การพิมพ์จากแผงควบคุมหรือคอมพิวเตอร์

เมื่อทำการพิมพ์จากคอมพิวเตอร์ เครื่องพิมพ์จะพิมพ์กระดาษขนาดตั้งแต่ 7.6 x 12.7 ซม. ถึง 22 x 61 ซม. (3 x 5 นิ้วถึง 8.5 x 14 นิ้ว) รายการต่อไป นี้แสดงว่ากระดาษขนาดไหนที่สามารถใช้ได้เมื่อพิมพ์โดยตรงจากแผงควบคุม ขนาดที่สามารถใช้ได้เมื่อพิมพ์จากแผงควบคุมคือ A6, A4, 10 x 15 ซม. (4 x 6 นิ้ว) มีหรือไม่มีแท็บก็ได้ 8.5 x 11 นิ้ว, Hagaki และกระดาษขนาด L

## การใส่กระดาษ

คำแนะนำในการป้อนกระดาษ:

- ก่อนที่จะใส่กระดาษ โปรดเลื่อนตัวกันกระดาษเพื่อให้มีที่ว่าง
- ป้อนกระดาษเพียงครั้งละขนาดเดียวเท่านั้น โปรดอย่าใส่กระดาษหลาย ชนิดหรือขนาดผสมกันในตลับกระดาษภาพถ่าย
- หลังจากป้อนกระดาษแล้ว ให้ดึงที่รองถาดกระดาษออกเพื่อรองรับกระดาษ ที่พิมพ์ออกมา เพื่อป้องกันกระดาษที่พิมพ์หล่นลงจากถาดออก

ใช้คำแนะนำในตารางต่อไปนี้เพื่อป้อนกระดาษขนาดต่างๆ ที่มักใช้กันโดยทั่ว ไปในเครื่องพิมพ์

| ประเภทกระดาษ |                                                    | วิธีป้อนกระดาษ |                                                                                          | ถาดที่จะป้อน                              |
|--------------|----------------------------------------------------|----------------|------------------------------------------------------------------------------------------|-------------------------------------------|
| •            | กระดาษภาพ<br>ถ่าย<br>10 x 15                       | 1.<br>2.       | นำกระดาษที่ใส่ไว้ใน<br>ถาดกระดาษหลักออก<br>ยกฝาปิดด้านบนขึ้น แล้ว                        | ตลับกระดาษภาพถ่ายเข้าสู่<br>ถาดกระดาษหลัก |
|              | ซม. (4 x 6<br>นิ้ว) (มีหรือ<br>ไม่มีแท็บก็<br>ได้) | 3.             | นำตลับกระดาษภาพถ่าย<br>ออกจากที่เก็บ<br>บีบตัวกั้นกระดาษแล้วดัน<br>ไปทางซ้ายอบหยุด       |                                           |
| •            | บัตรรายการ<br>การ์ด<br>Hagaki                      | 4.             | ป้อนกระดาษไม่เกิน 20<br>แผ่นลงในตลับกระดาษ<br>ภาพถ่าย <b>โดยคว่ำด้านที่จะ</b><br>พิมพ์ลง |                                           |

(ทำต่อ)

| ประเภทกระดาษ                                                                                                    | วิธีป้อนกระดาษ                                                                                                    | ถาดที่จะป้อน                                                                                           |  |
|----------------------------------------------------------------------------------------------------|----------------------------------------------------------------------------------------------------|----------------------------------------------------------------------------------------------------|--|
|                                                                                                    | หากท่านใช้กระดาษที่มี<br>แท็บ ให้ใส่ด้านที่มีแท็บ<br>เข้าก่อน<br>5. วางตลับกระดาษภาพถ่าย<br>ให้ชิดด้านขวาของ<br>ถาดกระดาษหลัก จากนั้น<br>ให้ดันเข้าสู่เครื่องพิมพ์จน<br>ล็อคเข้าที่<br>6. ดึงที่รองถาดกระดาษออก<br>เพื่อรองรับกระดาษภิพิมพ์<br>ออกมา<br>7. เมื่อพิมพ์เสร็จแล้ว ให้นำ<br>ตลับกระดาษภาพถ่าย<br>ออก และเก็บไว้ในที่เก็บ<br>ตลับ                                                                                                    |                                                                                                    |  |
| <ul> <li>กระดาษ<br/>Letter หรือ<br/>A4</li> <li>แผ่นใส</li> <li>กระดาษภาพ<br/>ถ่าย<br/>20 x 25<br/>ชม.<br/>(8 x 10 นิ้ว)</li> <li>ชองจดหมาย<br/>28.0 ชม<br/>(11 นิ้ว)<br/>กว้างหรือ<br/>ยาวกว่า</li> </ul> | <ol> <li>นำกระดาษที่ใส่ไว้ใน<br/>ถาดกระดาษหลักออก</li> <li>บีบตัวกั้นกระดาษแล้วดัน<br/>ไปทางข้ายจนสุด</li> <li>ใส่กระดาษเปล่า, กระดาษ<br/>ภาพถ่าย, ซองจดหมาย<br/>หรือแผ่นใสลงใน<br/>ถาดกระดาษหลักโดยให้<br/>ด้านที่จะพิมพ์กว่าลง<br/>ใส่ซองจดหมายโดยให้ที่<br/>ปิดผนึกอยู่ด้านซ้าย สอด<br/>ฝาซองจดหมายไว้ด้านใน<br/>ซอง เพื่อไม่ให้เกิด<br/>กระดาษติด</li> <li>ปรับตัวกั้นกระดาษให้ชิด<br/>กับขอบกระดาษ โดยไม่<br/>ทำให้กระดาษงอ</li> <li>ดึงที่รองถาดกระดาษที่พิมพ์<br/>ออกมา</li> </ol> | โลงอาจานส์<br>อาจกระดาษหลัก – กระดาษ<br>ขนาดใหญ่ โลงอาจานส์<br>โลงอาจานส์<br>อาจกระดาษหลัก – ซองจดหมาย |  |

บท 2

(ทำต่อ)

| ประเภทกระดาษ                                                                                                    | วิธีป้อนกระดาษ                                                                                                    | ถาดที่จะป้อน                                                                                                    |
|----------------------------------------------------------------------------------------------------|----------------------------------------------------------------------------------------------------|----------------------------------------------------------------------------------------------------|
| <ul> <li>กระดาษภาพ<br/>ถ่าย</li> <li>7.62 x 13<br/>ซม. (3 x 5<br/>นิ้ว)</li> <li>กระดาษ A6</li> <li>บัตรขนาด L</li> <li>กระดาษภาพ<br/>ถ่าย</li> <li>13 x 18<br/>ซม. (5 x 7<br/>นิ้ว)</li> <li>กระดาษ<br/>ขนาด 2L</li> <li>กระดาษภาพ<br/>ถ่ายขนาด</li> <li>กระดาษภาพ<br/>ถ่ายขนาด</li> <li>นิ x 20<br/>ซม. (4 x 8<br/>นิ้ว)</li> <li>กระดาษ B5</li> <li>ซองจดหมาย<br/>กว้างน้อย<br/>กว่า 28.0<br/>ซม. (11 นิ้ว)</li> </ul> | <ol> <li>ยกถาดกระดาษออกขึ้น</li> <li>ใส่กระดาษภาพถ่ายขนาด<br/>เล็กหรือการ์ดภาพถ่ายลง<br/>ในถาดกระดาษหลักโดย<br/>ให้ ด้านที่จะพิมพ์คว่ำลง<br/>ดันกระดาษจนสุด<br/>หากท่านใช้กระดาษที่มี<br/>แท็บ ให้ใส่ด้านที่มีแท็บ<br/>เข้าก่อน<br/>ใส่ของจดหมายโดยให้ที่<br/>ปิดผนึกอยู่ด้านข้าย สอด<br/>ฝาซองจดหมายโอยให้ที่<br/>ปิดผนึกอยู่ด้านข้าย สอด<br/>ฝาซองจดหมายไว้ด้านใน<br/>ซอง เพื่อไม่ให้เกิด<br/>กระดาษติด</li> <li>เลื่อนถาดกระดาษออกลง</li> <li>ปรับตัวกั้นกระดาษให้ชิด<br/>กับขอบกระดาษ โดยไม่<br/>ทำให้กระดาษงอ</li> <li>ดึงที่รองถาดกระดาษกี่พิมพ์<br/>ออกมา</li> </ol> | โม่งอางาร์<br>โม่งอางาร์<br>โม่ง<br>โม่ง<br>โม่ง<br>โม่ง<br>โม่ง<br>โม่ง<br>โม่ง<br>โม่ง |

# การใช้ตลับหมึกพิมพ์

เครื่องพิมพ์ HP Photosmart 7800 series สามารถพิมพ์ภาพถ่ายแบบสีและ ขาวดำ HP มีตลับหมึกหลากหลายประเภท เพื่อให้ท่านสามารถเลือกให้เหมาะ สมกับงานพิมพ์ของท่านที่สุด

### การสั่งซื้อตลับหมึกพิมพ์ใหม่

เมื่อต้องการสั่งซื้อตลับหมึกพิมพ์ใหม่ ให้ดูหมายเลขของตลับหมึกพิมพ์ที่อยู่ตรง ฝาปิดด้านหลังของตัวกั้น หมายเลขตลับหมึกพิมพ์จะแตกต่างกันไปตาม ประเทศ/ภูมิภาค นอกจากนี้คุณยังสามารถดูหมายเลขตลับหมึกพิมพ์ได้จาก ซอฟต์แวร์ของเครื่องพิมพ์ด้วย

### การดูหมายเลขตลับหมึกพิมพ์ที่ถูกต้องสำหรับผู้ใช้ Windows

- คลิกขวาที่ไอคอน HP Digital Imaging Monitor ในทาสก์บาร์ของ Windows<sup>®</sup> แล้วเลือกLaunch/Show HP Solution Center
- 2. เลือกSettings แล้วเลือก Print Settings > Printer Toolbox
- 3. คลิกที่ **แท็บ Estimated Ink Levels (ประมาณปริมาณหมึก)** จากนั้น คลิกPrint Cartridge Information (ข้อมูลตลับหมึกพิมพ์)

การดูหมายเลขตลับหมึกพิมพ์ที่ถูกต้องสำหรับผู้ใช้ Macintosh

- 1. คลิกที่ **HP Image Zone**ใน Dock
- เลือก Maintain Printer (การดูแลรักษาเครื่องพิมพ์) จาก Settings pop-up menu (เมนูปอบอัพการตั้งค่า)
- คลิกที่ Launch Utility (เริ่มเข้าใช้เครื่องมือ)จากนั้นเลือก Supplies Status (สถานะวัสดุสำหรับพิมพ์) จากเมนูปอบอัพ

### ข้อมูลตลับหมึกพิมพ์

หมึกพิมพ์ HP Vivera ให้ภาพถ่ายคมชัดเหมือนจริงและสามารถป้องกันความ ซีดจางได้อย่างดีเยี่ยม ซึ่งจะทำให้ภาพถ่ายมีสีสันสดใสไปอีกนานแสนนาน หมึก พิมพ์ HP Vivera ได้รับการออกแบบพิเศษและผ่านการทดลองทางวิทยา ศาสตร์เพื่อให้มั่นใจถึงคุณภาพ ความบริสุทธิ์และไม่ลบเลือนง่าย

เพื่อให้ได้คุณภาพการพิมพ์ที่ดีที่สุด HP แนะนำให้คุณติดตั้งและใช้หมึกพิมพ์ ก่อนวันที่ที่มีการระบุไว้ที่ข้างกล่อง

เพื่อให้ได้ผลลัพธ์การพิมพ์ที่ดีที่สุด HP แนะนำให้ใช้เฉพาะตลับหมึกพิมพ์ของ แท้ของ HP เท่านั้น ตลับหมึกพิมพ์ของแท้จาก HP ได้รับการออกแบบและ ทดสอบกับเครื่องพิมพ์รุ่นต่างๆ ของ HP เพื่อให้คุณได้คุณภาพงานพิมพ์ ประสิทธิภาพสูงในทุกครั้งที่พิมพ์

[]\_\_\_\_

หมายเหตุ HP ไม่รับประกันคุณภาพหรือความน่าเชื่อถือของหมึกพิมพ์ ที่ไม่ใช่ของ HP การให้บริการหรือการซ่อมแซมเครื่องพิมพ์ที่เสียหายอัน เกิดจากการใช้งานด้วยหมึกพิมพ์ที่ไม่ใช่ของ HP จะไม่รวมอยู่ในการ รับประกันของบริษัท

ข้อควรระวัง เพื่อป้องกันการสูญเสียหรือการไหลซึมของหมึกพิมพ์: เก็บ ตลับหมึกพิมพ์ที่ใช้งานไว้ในเครื่องพิมพ์เสมอ เมื่อทำการเก็บหรือเคลื่อน ย้ายเครื่องพิมพ์และหลีกเลี่ยงการนำตลับหมึกที่ใช้งานแล้วออกมานอก เครื่องเป็นเวลานานๆ

### การใส่และเปลี่ยนตลับหมึกพิมพ์

### การเตรียมเครื่องพิมพ์และตลับหมึก

- โปรดตรวจสอบว่าเครื่องเปิดอยู่ และได้นำกระดาษแข็งออกจากภายใน เครื่องพิมพ์แล้ว
- 2. เปิดฝาครอบหลักของเครื่องพิมพ์
- 3. ดึงเทปสีชมพูสดออกจากตลับหมึกพิมพ์

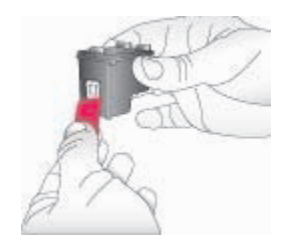

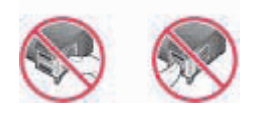

หมายเหตุ ห้ามสัมผัสหัวฉีดหรือหน้าสัมผัสทองแดงของตลับหมึก และ อย่าปิดเทปกลับเข้าที่

### การใส่ตลับหมึก

- หากคุณเปลี่ยนตลับหมึก HP Black, HP Photo หรือ HP Gray Photo ให้กดลงแล้วดึงตลับหมึกในที่ใส่หมึก ด้านขวา เพื่อนำตลับหมึก ออก
- จับตลับหมึกพิมพ์ใหม่โดยให้ฉลากอยู่ด้านบน เอียงตลับหมึกขึ้นด้านบน เล็กน้อย จากนั้นเลื่อนเข้าสู่ที่ใส่ ด้านขวา ให้หน้าสัมผัสทองแดงหันเข้าด้าน ในก่อน ดันตลับหมึกพิมพ์จนกระทั่งล็อดเข้าที่

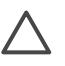

ข้อควรระวัง เพื่อไม่ให้ตลับหมึกพิมพ์ติด โปรดตรวจสอบว่าตลับ หมึกล็อคเข้าที่ดีแล้วเมื่อใส่ตลับหมึก

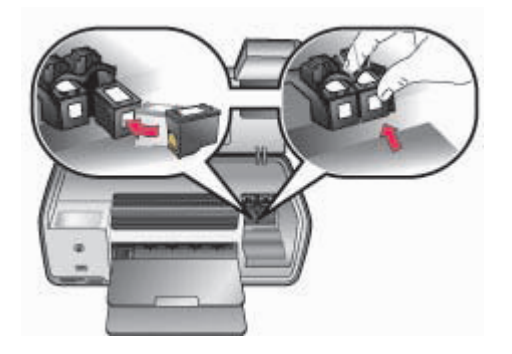

- ทำตามขั้นตอนก่อนหน้าเพื่อติดตั้งตลับหมึก HP Tri-color ลงในที่ใส่ ด้าน ช้าย
- ปิดฝาครอบเครื่อง
- ข้อมูลสำคัญ: ปรับตำแหน่งตลับหมึกพิมพ์ สำหรับข้อมูลเพิ่มเติม โปรดดู การปรับตำแหน่งตลับหมึกพิมพ์

### ปรับตำแหน่งตลับหมึกพิมพ์เพื่อให้ได้ผลการพิมพ์ที่ดีที่สุด

ต้องปรับตำแหน่งตลับหมึกพิมพ์ทุกครั้งที่คุณใส่หรือเปลี่ยนตลับหมึกพิมพ์ใหม่ การปรับตำแหน่งตลับหมึกพิมพ์จะช่วยให้ได้ผลลัพธ์ที่ดีที่สุดทั้งแง่ของความเร็ว และคุณภาพการพิมพ์ สำหรับข้อมูลเพิ่มเติม โปรดดู การปรับตำแหน่งตลับหมึก พิมพ์

### ขณะที่คุณไม่ได้ใช้ตลับหมึกพิมพ์

เมื่อนำตลับหมึกพิมพ์ออกจากเครื่องพิมพ์ ให้เก็บตลับหมึกพิมพ์ไว้ในตัวป้องกัน ตลับหมึกพิมพ์ ตัวป้องกันหมึกแห้งจะช่วยไม่ให้หมึกพิมพ์แห้งไป เมื่อไม่ได้ใช้ งานตลับหมึก หากไม่ได้เก็บรักษาตลับหมึกอย่างเหมาะสม อาจทำให้ตลับหมึก พิมพ์ทำงานผิดพลาด

→ ในการใส่ตลับหมึกพิมพ์ลงในตัวป้องกันหมึกแห้ง ให้เลื่อนตลับหมึกเข้าสู่ ตัวป้องกันโดยเอียงเล็กน้อย จากนั้นดันให้เข้าที่

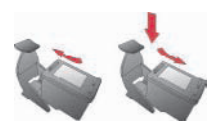

เมื่อใส่ตลับหมึกพิมพ์ในตัวป้องกันหมึกแห้งแล้ว ให้เก็บไว้ในพื้นที่เก็บรักษา ภายในเครื่องพิมพ์

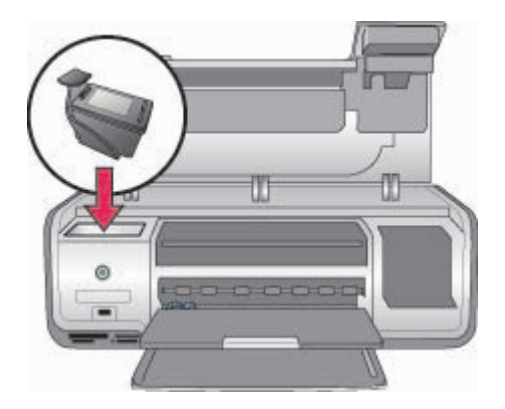

# 3 การพิมพ์โดยไม่ใช้เครื่องคอมพิวเตอร์

เครื่องพิมพ์ HP Photosmart 7800 series ช่วยให้คุณสามารถพิมพ์ภาพ ถ่ายคุณภาพสูงได้โดยไม่ต้องใช้เครื่องคอมพิวเตอร์ หลังจากการตั้งค่าเครื่อง พิมพ์โดยทำตามคำแนะนำใน HP Photosmart *คู่มือเริ่มต้นอย่างรวดเร็วของ* 7800 series โดยดูตามขั้นตอนต่างๆ เพื่อเริ่มการพิมพ์แบบ start-to-finish หลังจากคุณได้ติดตั้งเครื่องพิมพ์แล้ว คุณสามารถพิมพ์ได้ด้วยวิธีการต่างๆ ต่อ ไปนี้:

- การ์ดหน่วยความจำ
- กล้องดิจิตอลที่มีคุณสมบัติ PictBridge
- อุปกรณ์ Bluetooth
- HP iPod (ที่มีการบันทึกภาพถ่ายไว้)

# การเชื่อมต่อ

เครื่องพิมพ์นี้มีวิธีการเชื่อมต่อกับคอมพิวเตอร์และอุปกรณ์ชนิดต่างๆ ได้หลาย วิธี การเชื่อมต่อแต่ละวิธีจะช่วยให้คุณทำงานได้ต่างกัน

| ประเภทการเชื่อมต่อและสิ่งที่คุณต้อง<br>การ                                                                                             | ช่วยให้คุณสามารถ                                                                                                    |
|----------------------------------------------------------------------------------------------------|----------------------------------------------------------------------------------------------------|
| <b>การ์ดหน่วยความจำ</b><br>การ์ดหน่วยความจำของกล้องดิจิตอล<br>ที่ใช้ได้<br>ใส่การ์ดหน่วยความจำลงในช่องใส่<br>การ์ดด้านหน้าเครื่องพิมพ์ | <ul> <li>พิมพ์จากการ์ดหน่วยความจำไป<br/>ยังเครื่องพิมพ์ได้โดยตรง โปรด<br/>ดูที่ การพิมพ์จากการ์ดหน่วย<br/>ความจำ</li> <li>พิมพ์ภาพตัวอย่างอย่างเร็วจาก<br/>การ์ดหน่วยความจำโดยตรง จาก<br/>แผงควบคุมของเครื่องพิมพ์</li> </ul> |
| <b>PictBridge</b>                                                                                                    | พิมพ์โดยตรงจากกล้องดิจิตอลที่มี                                                                                                    |
| กล้องดิจิตอลมาตรฐาน PictBridge                                                                                                    | คุณสมบัติ PictBridge ไปยังเครื่อง                                                                                                    |
| และสาย USB                                                                                                    | พิมพ์ สำหรับข้อมูลเพิ่มเติม โปรดดู                                                                                                    |
| ต่อกล้องดิจิตอลเข้ากับพอร์ตกล้อง                                                                                                    | การพิมพ์ภาพถ่ายจากกล้องดิจิตอล                                                                                                    |
| ด้านหน้าเครื่องพิมพ์                                                                                                    | และคู่มือของกล้องดิจิตอล                                                                                                    |
| Bluetooth                                                                                                    | การพิมพ์จากอุปกรณ์ใดๆ ที่มี                                                                                                    |
| อุปกรณ์เสริมอะแดปเตอร์เครื่องพิมพ์                                                                                                    | เทคโนโลยีไร้สายแบบ Bluetooth                                                                                                    |
| ไร้สายแบบ Bluetoot ของ HP                                                                                                    | ไปยังเครื่องพิมพ์                                                                                                    |

| (ทำต่อ)                                                                                                    |                                                                                                    |
|----------------------------------------------------------------------------------------------------|----------------------------------------------------------------------------------------------------|
| ประเภทการเชื่อมต่อและสิ่งที่คุณต้อง<br>การ                                                                      | ช่วยให้คุณสามารถ                                                                                                    |
| เสียบอะแดปเตอร์เครื่องพิมพ์ไร้สาย<br>แบบ Bluetooth ของ HP เข้ากับ<br>พอร์ตกล้องด้านหน้า เครื่องพิมพ์            |                                                                                                    |
| HP iPod<br>HP iPod และสาย USB ที่มาพร้อม<br>กับเครื่อง<br>ต่อ HP iPod เข้ากับพอร์ตกล้องด้าน<br>หน้าเครื่องพิมพ์ | พิมพ์จาก HP iPod โดยตรง (จาก<br>ภาพถ่ายที่เก็บอยู่ในเครื่อง) ไปยัง<br>เครื่องพิมพ์ สำหรับข้อมูลเพิ่มเติม<br>โปรดดู การพิมพ์ภาพถ่ายจาก<br>HP iPod |

# การพิมพ์จากการ์ดหน่วยความจำ

กคุณสามารถพิมพ์ภาพถ่ายจากการ์ดหน่วยความจำได้โดยการใส่การ์ดหน่วย ความจำลงในเครื่องพิมพ์และใช้แผงควบคุมของเครื่องพิมพ์เพื่อเลือกและพิมพ์ ภาพถ่าย นอกจากนี้ยังสามารถพิมพ์ภาพถ่ายที่เลือกไว้ภายในกล้องได้โดยตรง จากการ์ดหน่วยความจำ

การพิมพ์จากการ์ดหน่วยความจำเป็นวิธีที่ง่าย รวดเร็ว และไม่ทำให้แบตเตอรี่ ของกล้องดิจิตอลหมดเร็ว สำหรับข้อมูลเพิ่มเติมเกี่ยวกับการใส่การ์ดหน่วยความ จำโปรดดู การใส่การ์ดหน่วยความจำ

🚧 หมายเหตุ เพื่อให้ได้ความเร็วและประสิทธิภาพในการพิมพ์สูงสุด ให้

لاً ปรับตลับหมึกพิมพ์ สำหรับข้อมูลเพิ่มเติมโปรดดู การปรับตำแห่น่งตลับ หมึกพิมพ์

ส่วนนี้จะบอกวิธีการในการทำสิ่งต่างๆ ต่อไปนี้:

- ใส่การ์ดหน่วยความจำ
- เปลี่ยนขนาดกระดาษเริ่มต้น
- การเลือกภาพที่จะพิมพ์
- เลือกภาพถ่าย
- เลือกรูปแบบการพิมพ์
- พิมพ์ภาพถ่ายที่เลือก

### การใส่การ์ดหน่วยความจำ

หลังจากคุณใช้กล้องดิจิตอลถ่ายภาพแล้ว คุณสามารถปลดการ์ดหน่วยความจำ ออกจากกล้องแล้วนำมาเสียบเข้ากับเครื่องพิมพ์เพื่อเลือกและพิมพ์ภาพถ่ายได้ เครื่องพิมพ์สามารถอ่านข้อมูลได้จากการ์ดหน่วยความจำประเภทต่อไปนี้: CompactFlash, Memory Stick, Microdrive, MultiMediaCard, Secure Digital และ xD-Picture Card

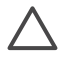

ข้อควรระวัง การใช้การ์ดหน่วยความจำประเภทอื่นอาจทำให้การ์ด หน่วยความจำและเครื่องพิมพ์เสียหาย

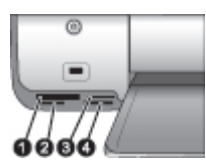

### ช่องใส่การ์ดหน่วยความจำ

- 1 CompactFlash I และ II, Microdrive
- 2 Secure Digital, MultiMediaCard (MMC)
- 3 xD-Picture Card
- 4 Memory Stick

### ประเภทของการ์ดหน่วยความจำ

หาการ์ดหน่วยความจำของท่านในตารางต่อไปนี้ และใช้คำแนะนำในตาราง สำหรับการใส่การ์ดลงในเครื่องพิมพ์

คำแนะนำ:

- ใส่การ์ดหน่วยความจำครั้งละการ์ดเดียวเท่านั้น
- ค่อยๆ ดันการ์ดหน่วยความจำเข้าสู่เครื่องพิมพ์จนสุด การ์ดหน่วยความจำ จะไม่เข้าไปในเครื่องพิมพ์ทั้งหมด ห้ามพยายามดันเข้าไป
- เมื่อใส่การ์ดหน่วยความจำถูกต้อง ไฟสัญญาณการ์ดหน่วยความจำจะ กะพริบ และจากนั้นจะเป็นสีเขียวสว่าง

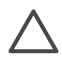

ข้อกวรระวัง 1 การใส่การ์ดหน่วยความจำผิดทางอาจทำให้การ์ดและ เครื่องพิมพ์เสียหาย

ข้อควรระวัง 2 โปรดอย่าดึงการ์ดหน่วยความจำออก ขณะที่ไฟการ์ด หน่วยความจำกะพริบ สำหรับข้อมูลเพิ่มเติมโปรดดู นำการ์ดหน่วยความ จำออก

| การ์ดหน่วยความ<br>จำ | วิธีใส่การ์ดหน่วยความจำ                                                                                                    |
|----------------------|----------------------------------------------------------------------------------------------------|
| Compact<br>Flash     | <ul> <li>ฉลากด้านหน้าอยู่ข้างบน และถ้าฉลากมีเครื่องหมายลูกศร ให้<br/>เครื่องหมายลูกศรชี้เข้าหาเครื่องพิมพ์</li> <li>ให้ด้านที่มีขอบด้านโลหะเข้าไปในเครื่องพิมพ์ก่อน</li> </ul>                                                      |
| Memory<br>Stick      | <ul> <li>ให้มุมตัดอยู่ด้านซ้าย</li> <li>ด้านหน้าสัมผัสโลหะคว่ำลง</li> <li>หากคุณใช้การ์ด Memory Stick Duo หรือ Memory Stick<br/>PRO Duo ให้ใส่อะแดปเตอร์ที่ให้มาพร้อมกับการ์ดก่อนที่จะ<br/>เสียบการ์ดเข้ากับเครื่องพิมพ์</li> </ul> |
| Microdrive           | <ul> <li>ฉลากด้านหน้าอยู่ข้างบน และถ้าฉลากมีเครื่องหมายลูกศร ให้<br/>เครื่องหมายลูกศรชี้เข้าหาเครื่องพิมพ์</li> <li>ให้ด้านที่มีขอบด้านโลหะเข้าไปในเครื่องพิมพ์ก่อน</li> </ul>                                                      |
| MultiMedia<br>Card   | <ul> <li>ให้มุมตัดอยู่ด้านขวา</li> <li>ด้านหน้าสัมผัสโลหะคว่ำลง</li> </ul>                                                                                                    |
| Secure<br>Digital    | <ul> <li>ให้มุมตัดอยู่ด้านขวา</li> <li>ด้านหน้าสัมผัสโลหะคว่ำลง</li> </ul>                                                                                                    |
| xD-Picture<br>Card   | <ul> <li>ให้ด้านโค้งของการ์ดหันเข้าหาตัว</li> <li>ด้านหน้าสัมผัสโลหะคว่ำลง</li> </ul>                                                                                                    |

### ไฟล์ฟอร์แมตที่สนับสนุน

เครื่องพิมพ์รู้จักและพิมพ์ไฟล์ JPEG และ uncompressed TIFF ได้โดย ตรงจากการ์ดหน่วยความจำ หากกล้องดิจิตอลของคุณบันทึกภาพลงในรูปแบบ ไฟล์อื่นๆ ให้บันทึกไฟล์ลงในเครื่องคอมพิวเตอร์แล้วพิมพ์โดยใช้ซอฟต์แวร์แอป พลิเคชัน สำหรับข้อมูลเพิ่มเติม โปรดดู HP Photosmart Printer Help บน หน้าจอ

### เปลี่ยนขนาดกระดาษเริ่มต้น

ใช**้ทูลบ็อกซ์** เพื่อเปลี่ยนค่าขนาดดีฟอลต์ของกระดาษเมื่อพิมพ์โดยตรงจาก การ์ดหน่วยความจำ ขนาดกระดาษดีฟอลต์สำหรับการพิมพ์จากตลับกระดาษ ภาพถ่ายคือ 10 x 15 ซม. (4 x 6 นิ้ว) และขนาดกระดาษดีฟอลต์ขนาดใหญ่ คือ 21.6 x 28.0 ซม. (8.5 x 11 นิ้ว)

### การเปลี่ยนขนาดกระดาษดีฟอลต์

- 1. คลิกขวาที่ไอคอน HP Digital Imaging Monitor ในทาสก์บาร์ของ Windows แล้วเลือก Launch/Show HP Solution Center
- 2. คลิก Settings แล้วเลือก Print Settings > Printer Toolbox
- 3. คลิกแท็บ Configure Paper Size
- เลือกขนาดกระดาษดีฟอลต์สำหรับกระดาษขนาดเล็กและใหญ่

### การเลือกภาพที่จะพิมพ์

เลือกภาพถ่ายที่จะพิมพ์ โดยพิมพ์หน้าดัชนีภาพถ่ายก่อน หน้าดัชนีภาพถ่ายจะ แสดงภาพขนาดเล็ก พร้อมหมายเลขรายการสำหรับภาพถ่ายทั้งหมดในการ์ด หน่วยความจำ (สูงสุด 2000 ภาพ) ท่านจะต้องใช้หมายเลขรายการที่พิมพ์ออก มาเพื่อระบุภาพถ่ายที่ต้องการพิมพ์

### การพิมพ์ดัชนีภาพถ่าย

- 1. ใส่การ์ดหน่วยความจำ
- ตรวจดูให้แน่ใจว่าไม่มีการใส่ตลับกระดาษภาพถ่ายลงในถาดกระดาษหลัก
- 3. ตรวจดูให้แน่ใจว่ามีกระดาษเปล่าสองสามแผ่นใส่อยู่ในถาดกระดาษหลัก
- 4. กด **Print Index** (พิมพ์หน้ารายการ)

### การเลือกรูปแบบการพิมพ์

กด Layout ที่เครื่องพิมพ์เพื่อเลือกเลย์เอาต์สำหรับภาพถ่ายที่คุณต้องการพิมพ์ ภาพถ่ายทั้งหมดที่เลือกจากแผงควบคุมของเครื่องพิมพ์จะพิมพ์โดยใช้เลย์เอาต์ นี้ ขนาดจริงของการพิมพ์จะแตกต่างไปตามขนาดกระดาษที่คุณใส่ลงในเครื่อง

| พิมพ์ ดังแ  | เสดงในตารางต่ <sup>ะ</sup> | อไปนี้ สำหรั         | บรายการขน | าดกระดาษ | ที่ใช้ได้ทั้งหมด |
|-------------|----------------------------|----------------------|-----------|----------|------------------|
| โปรดดูที่ อ | ลักษณะเฉพาะข               | <b>องเครื่องพิ</b> ม | าพ์       |          |                  |

| สำหรับเลย์เอาต์นี้ | ขนาดกระดาษ (ขนาดภาพถ่าย)                                                                                                    |
|--------------------|----------------------------------------------------------------------------------------------------|
| หนึ่งภาพต่อแผ่น    | 4 x 6 นิ้ว (4 x 6 นิ้ว)<br>10 x 15 ซม. (10 x 15 ซม.)<br>5 x 7 นิ้ว (5 x 7 นิ้ว)<br>8.5 x 11 นิ้ว (8.5 x 11 นิ้ว)<br>A4 (21.0 x 29.7 ซม.)<br>Hagaki (10.0 x 14.8 ซม.)<br>L (9.0 x 12.7 ซม.)                                                                     |
| สามรูปต่อแผ่น      | 3.5 x 5 นิ้ว (1.5 x 2.25 นิ้ว)<br>4 x 6 นิ้ว (1.75 x 2.625 นิ้ว)<br>5 x 7 นิ้ว (2.25 x 3.375 นิ้ว)<br>8 x 10 นิ้ว (3.33 x 5 นิ้ว)<br>8.5 x 11 นิ้ว (4 x 6 นิ้ว)<br>A6 (4.77 x 7.15 ซม.)<br>A4 (10 x 15 ซม.)<br>Hagaki (4.52 x 6.78 ซม.)<br>L (3.96 x 5.94 ซม.) |

## การเลือกภาพที่จะพิมพ์

การใช้ดัชนีภาพถ่ายเป็นไกด์ คุณสามารถเลือกและพิมพ์ภาพถ่ายได้จากแผง ควบคุม

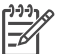

หมายเหตุ หลังจากคุณได้เลือกภาพถ่ายที่จะพิมพ์ เครื่องพิมพ์จะยกเลิก ให้โดยอัตโนมัติ

| หากคุณต้องการ                                    | ดำเนินการดังนี้                                                                                                    |
|--------------------------------------------------|----------------------------------------------------------------------------------------------------|
| เลือกภาพถ่ายอย่าง<br>น้อยหนึ่งภาพหรือ<br>มากกว่า | <ol> <li>ตรวจสอบว่าการ์ดหน่วยความจำยังอยู่ในเครื่อง<br/>พิมพ์</li> <li>หมายเหตุ นอกเหนือจากการใส่การ์ดหน่วย<br/>อาวนจำแล้ว ออเชียเวืออออะแว่อยได้อาว HD</li> </ol>                                                                                    |
|                                                  | ความจำแลว คุณยงเลอกภาพถาย เดจากาศP<br>iPod ที่เชื่อมต่อทางพอร์ตของกล้องที่อยู่ด้าน<br>หน้า สำหรับข้อมูลเพิ่มเติมโปรดดู การพิมพ์<br>ภาพถ่ายจาก HP iPod                                                                                                 |
|                                                  | <ol> <li>โปรดดูหน้ารายการภาพถ่ายที่พิมพ์ไว้ และเลือก<br/>ภาพถ่ายที่จะพิมพ์ บันทึกหมายเลขรายการของ<br/>ภาพถ่ายที่ต้องการ</li> </ol>                                                                                                    |
|                                                  | <ol> <li>กด Select Photos (เลือกภาพถ่าย) ◀ หรือ</li> <li>จนหมายเลขรายการที่ต้องการปรากฏขึ้นบน</li> <li>จอแสดงผลของเครื่องพิมพ์ กดปุ่มด้างไว้เพื่อดู</li> <li>หมายเลขดัชนีอย่างเร็ว</li> </ol>                                                         |
|                                                  | <ol> <li>กด OK เพื่อเลือกภาพถ่ายที่จะพิมพ์ เครื่อง<br/>หมายถูกจะปรากฏขึ้นถัดจากหมายเลขบนหน้า<br/>จอของเครื่องพิมพ์ เพื่อระบุการเลือกของคุณ</li> <li>ทำซ้ำตามขั้นตอนที่ 2 ถึง 4 จนกระทั่งคุณได้<br/>เลือกกาพพื้นนอที่อกเต้องการพิมพ์ได้แล้ว</li> </ol> |
|                                                  | หมายเหตุ การยกเลิกการเลือกภาพถ่าย ให้กด<br>Cancel การพิมพ์ภาพเดียวกันหลายสำเนา ให้กด<br>OK จนกระทั่งหมายเลขของจำนวนสำเนาที่ต้องการ<br>พิมพ์ปรากฏขึ้นใต้เครื่องหมายถูก                                                                                 |
| เลือกภาพถ่ายทั้งหมด<br>ในการ์ดหน่วยความจำ        | <ol> <li>ตรวจสอบว่าการ์ดหน่วยความจำยังอยู่ในเครื่อง<br/>พิมพ์</li> <li>กดปุ่ม OK ค้างไว้นานสามวินาที จะปรากฏเส้น<br/>ขึ้นบนหน้าจอครู่หนึ่ง จากนั้นจะปรากฏเครื่อง<br/>หมายถูกขึ้นถัดจากหมายเลขดัชนีแต่ละรายการ<br/>บนหน้าจอ</li> </ol>                 |
| ยกเลิกการเลือกภาพ<br>ถ่าย                        | การยกเลิกการเลือกภาพที่เลือกไว้ ให้กดปุ่ม <b>OK</b><br>ด้างไว้นานสามวินาที                                                                                                    |

### การพิมพ์ภาพถ่ายของคุณ

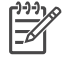

<sup>•</sup> หมายเหตุ เพื่อให้ได้ความเร็วและประสิทธิภาพในการพิมพ์สูงสุด ให้

ปรับตลับหมึกพิมพ์ สำหรับข้อมูลเพิ่มเติมโปรดดู การปรับตำแหน่งตลับ หมึกพิมพ์

### ในการพิมพ์ภาพถ่ายจากการ์ดหน่วยความจำ

- 1. ใส่การ์ดหน่วยความจำ
- 2. ใส่กระดาษลงในถาดกระดาษหลักหรือตลับกระดาษภาพถ่าย
- 3. เลือกภาพถ่ายอย่างน้อยหนึ่งภาพ ตามที่อธิบายไว้ในส่วนก่อนหน้านี้
- กด Print (พิมพ์) หลังจากภาพถ่ายที่เลือกพิมพ์เสร็จแล้ว เครื่องพิมพ์จะยก เลิกการเลือกให้โดยอัตโนมัติ
- (1) หมายเหตุ กล้องดิจิตัลบางรุ่นมีเมนูคุณสมบัติที่สามารถเลือกภาพถ่ายใน
  - การ์ดหน่วยความจำเพื่อพิมพ์ได้ ภาพที่เลือกด้วยกล้องดิจิตอลจะแสดงใน รายการเพื่อพิมพ์ในไฟล์ Digital Print Order Format (DPOF) ไฟล์ DPOF จะถูกลบไปเองโดยอัตโนมัติหลังจากภาพต่างๆ ที่เลือกถูก พิมพ์แล้ว

หากคุณเลือกภาพถ่ายต่างๆ โดยใช้คุณสมบัติ DPOF **dPOF** จะปรากฏ ขึ้นในหน้าจอเครื่องพิมพ์เมื่อคุณใส่การ์ดหน่วยความจำ ให้กด **Print** เพื่อพิมพ์ภาพถ่ายต่างๆ ที่เลือกไว้ หรือกด **Cancel** เพื่อยกเลิกการเลือก

### นำการ์ดหน่วยความจำออก

รอจนกระทั่งสัญญาณไฟของการ์ดหน่วยความจำหยุดกะพริบ จากนั้นค่อยๆ ดึง การ์ดหน่วยความจำออกจากเครื่องพิมพ์

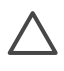

ข้อควรระวัง หากสัญญาณไฟที่การ์ดหน่วยความจำเป็นสีเขียวกะพริบ หมายถึงการที่เครื่องพิมพ์กำลังเข้าใช้งานการ์ดหน่วยความจำ ห้ามดึง การ์ดหน่วยความจำออกในขณะนั้น เนื่องจากอาจทำให้เครื่องพิมพ์หรือ การ์ดหน่วยความจำเกิดความเสียหายได้

## การพิมพ์ภาพถ่ายจากกล้องดิจิตอล

คุณสามารถพิมพ์ภาพถ่ายได้โดยการเชื่อมต่อกล้องดิจิตอลที่มีคุณสมบัติ PictBridge โดยตรงกับพอร์ตต่อกล้องด้านหน้าเครื่องพิมพ์โดยใช้สายเคเบิล USB หากคุณมีกล้องดิจิตอลที่มีเทคโนโลยี Bluetooth คุณสามารถใส่อุปกรณ์ เสริมอะแดปเตอร์เครื่องพิมพ์ไร้สายแบบ Bluetoot ของ HP ในพอร์ตกล้อ งด้านหน้าเครื่องพิมพ์ได้

เมื่อพิมพ์จากกล้องดิจิตอลโดยตรง เครื่องพิมพ์จะใช้การตั้งค่าที่เลือกไว้ในกล้อง สำหรับข้อมูลเพิ่มเติม โปรดอ่านเอกสารที่มาพร้อมกับกล้องดิจิตอล

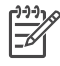

้ปรับตลับหมึกพิมพ์ สำหรับข้อมลเพิ่มเติมโปรดด การปรับตำแหน่งตลับ หมึกพิมพ์

## การใช้กล้องที่มีคุณสมบัติ PictBridge

การใช้กล้องดิจิตอลที่มีคณสมบัติ PictBridge กับเครื่องพิมพ์ทำได้สะดวกและ รวดเร็วมาก

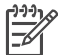

ุหมายเหตุ เครื่องพิมพ์ HP Photosmart ได้รับการออกแบบให้ใช้งาน ได้อย่างง่ายดายและมีประสิทธิภาพ

### การเชื่อมต่อกล้องที่มีคุณสมบัติ PictBridge เข้ากับเครื่องพิมพ์

- ์ ตั้งค่าโหมดกล้องให้เป็น PictBridge แล้วเลือกภาพที่ต้องการพิมพ์ 1.
- ู้ใส่กระดาษลงในเครื่องพิมพ์ สำหรับข้อมูลเพิ่มเติม โปรดดูหัวข้อ การใส่ 2. กระดาเ+
- เชื่อมต่อกล้องดิจิตอลที่มีคณสมบัติ PictBridge เข้ากับพอร์ตของกล้องที่ 3. **ด้านหน้า** ของเครื่องพิมพ์ โดยใช้สาย USB ที่มาพร้อมกับกล้อง หลังจากเครื่องพิมพ์พบกล้อง PictBridge แล้ว ภาพที่เลือกไว้จะถูกพิมพ์ โดยอัตโนมัติ

### การใช้กล้องที่มีคุณสมบัติ Bluetooth

หากคุณมีกล้องดิจิตอลที่มีเทคโนโลยีไร้สาย Bluetooth คุณสามารถซื้ออปกรณ์ เสริมอะแดปเตอร์เครื่องพิมพ์ไร้สายแบบ Bluetoot ของ HP และพิมพ์ จากกล้องโดยใช้การเชื่อมต่อไร้สายแบบ Bluetooth ได้

### การพิมพ์ภาพถ่ายจากกล้อง Bluetooth

- ้ใส่กระดาษลงในเครื่องพิมพ์ สำหรับข้อมลเพิ่มเติม โปรดดหัวข้อ การใส่ 1 กระดาเ+
- ิตรวจดให้แน่ใจว่าได้เสียบอะแดปเตอร์เครื่องพิมพ์ไร้สายแบบ 2. Bluetooth ของ HP เข้ากับพอร์ตกล้อง**ด้านหน้า** เครื่องพิมพ์แล้ว สัญญาณไฟที่อะแดปเตอร์จะกะพริบเมื่ออะแดปเตอร์นั้นพร้อมรับข้อมล
- ้ปฏิบัติตามคำแนะนำในเอกสารที่มาพร้อมกับกล้องดิจิตอล เพื่อส่งภาพถ่าย 3. ไปยังเครื่องพิมพ์

# การพิมพ์ภาพถ่ายจากอปกรณ์ Bluetooth อื่นๆ

้คุณสามารถพิมพ์จากอุปกรณ์อื่นๆ ที่มีเทคโนโลยีไร้สาย Bluetooth เช่น PDA คอมพิวเตอร์โน้ตบึกและโทรศัพท์มือถือได้อีกด้วย สำหรับข้อมลเพิ่มเติม โปรดดู การเชื่อมต่อ วิธีใช้เครื่องพิมพ์บนหน้าจอ HP Photosmart และ เอกสารที่ให้มาพร้อมกับอุปกรณ์ Bluetooth

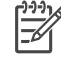

หมายเหตุ เพื่อให้ได้ความเร็วและประสิทธิภาพในการพิมพ์สูงสุด ให้ ปรับตลับหมึกพิมพ์ สำหรับข้อมูลเพิ่มเติมโปรดดู การปรับตำแหน่งตลับ หมึกพิมพ์

### การทำการเชื่อมต่อ Bluetooth

การใช้การเชื่อมต่อแบบ Bluetooth อุปกรณ์ทุกชนิดจะต้องมีฮาร์ดแวร์ที่จำเป็น และติดตั้งซอฟต์แวร์ที่ต้องใช้แล้ว นอกจากนี้ ยังต้องเสียบอะแดปเตอร์เครื่อง พิมพ์ไร้สายแบบ Bluetoot ของ HP ในพอร์ตกล้องด้านหน้าเครื่องพิมพ์ด้วย โดยต้องแยกซื้ออะแดปเตอร์ต่างหาก สำหรับข้อมูลเพิ่มเติม โปรดอ่านเอกสารที่ มาพร้อมกับอะแดปเตอร์

### การพิมพ์ภาพถ่ายจากอุปกรณ์ Bluetooth

กระบวนการพื้นฐานสำหรับการพิมพ์จากอุปกรณ์ Bluetooth ต่างๆ จะเหมือน กันคือ:

### การพิมพ์ภาพถ่ายจากอุปกรณ์ Bluetooth

- 1. ให้อุปกรณ์ค้นหาเครื่องพิมพ์ Bluetooth
- 2. เลือกเครื่องพิมพ์ที่ปรากฏขึ้นในอุปกรณ์
- พิมพ์

ตรวจสอบเอกสารที่ให้มาพร้อมกับอุปกรณ์เพื่อดูรายละเอียดเพิ่มเติม

# การพิมพ์ภาพถ่ายจาก HP iPod

ก่อนที่จะใช้ขั้นตอนต่อไปนี้เพื่ออิมพอร์ตและพิมพ์ภาพถ่ายจาก HP iPod ของ คุณ ตรวจดูให้แน่ใจว่าภาพและ HP iPod ของคุณตรงตามเงื่อนไขต่อไปนี้:

- ภาพที่ทำสำเนาไปยัง HP iPod จะต้องอยู่ในรูปแบบ JPEG
- ตรวจสอบว่า HP iPod อยู่ในรูปแบบของ Windows (โครงสร้างไฟล์ FAT 32) หรือไม่ กำหนดค่าเริ่มต้นของ HP iPod ให้อยู่ในรูปโครงสร้างไฟล์ของ Windows ในการตรวจสอบว่า HP iPod อยู่ในรูปแบบของ Windows หรือไม่ โปรดไปที่ Settings (การตั้งค่า) > About (เกี่ยวกับ) ที่ HP iPod ของคุณ หากได้รับการฟอร์แมตใน Windows จะปรากฏข้อ ความ Format Windows ที่ด้านล่างจอ หาก HPiPod ไม่อยู่ในรูป แบบ Windows ให้เชื่อมต่อ HP iPod ไปยังเครื่อง PC ที่ใช้ Windows โดยใช้สาย USB ที่มาพร้อมกับ HP iPod แล้วทำตามคำแนะ นำในหน้าจอ

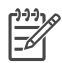

าข้าง หมายเหตุ 1 HP iPods ที่เชื่อมต่อเฉพาะกับเครื่อง Macintosh ้จะไม่สามารถใช้ได้กับเครื่องพิมพ์ อย่างไรก็ตาม คณสามารถเชื่อม ต่อ HP iPod เข้ากับพีซีที่ใช้ระบบปฏิบัติการ Windows เพื่อให้ ้สามารถใช้งานได้ หลังจากเชื่อมต่อเข้๊ากับเครื่องพีซีที่ใช้ระบบ ปฏิบัติการ Windows แล้ว ผ้ใช้ Macintosh สามารถซิงโครไนซ์ HP iPods เข้ากับ Macintosh และ Mac iTunes และทำการ พิมพ์ได้

หมายเหตุ 2 HP iPods อาจไม่มีในประเทศ/ภูมิภาคของคุณ

หมายเหตุ 3 เพื่อให้ได้ความเร็วและประสิทธิภาพในการพิมพ์สง ้สด ให้ปรับตลับหมึกพิมพ์ สำหรับข้อมลเพิ่มเติมโปรดด การปรับ ตำแหน่งตลับหมึกพิมพ์

### การส่งภาพถ่ายไปยัง HP iPod

- ทำสำเนาภาพถ่ายจากการ์ดหน่วยความจำไปยัง HP iPod โดยใช้ Belkin 1 Media Reader for iPod
- ตรวจสอบว่าภาพถ่ายอยู่ใน HP iPod หรือไม่โดยการเลือกที่ Photo 2. Import (การส่งภาพถ่าย) ที่เมนของ HP iPod ภาพถ่ายจะปรากภที่ Rolls

### การพิมพ์ภาพถ่ายจาก HP iPod

- เชื่อมต่อ HP iPod เข้ากับพอร์ตของกล้องที่ **ด้านหน้า** ของเครื่องพิมพ์ 1 ้โดยใช้สาย USB ที่มาพร้อมกับ HP iPod
- ้เลือกภาพถ่ายที่คุณต้องการพิมพ์แล้วกด **Print (พิมพ์)** หลังจากภาพถ่ายที่ 2. เลือกพิมพ์เสร็จแล้ว เครื่องพิมพ์จะยกเลิกการเลือกให้โดยอัตโนมัติ สำหรับ ข้อมลเพิ่มเติมเกี่ยวกับการเลือกและพิมพ์ภาพถ่าย โปรดดที่ การเลือกภาพ ที่จะพิมพ์

หากไม่สามารถพิมพ์จากเครื่องพิมพ์ HP Photosmart โดยใช้ HP iPod ได้ โปรดติดต่อ HP Customer Care (แผนกดแลลกค้าของ HP) โปรดดที่ HP Customer Care (ศูนย์บริการลูกค้าของ HP)

# 4 การพิมพ์จากเครื่องคอมพิวเตอร์

เครื่องพิมพ์ภาพถ่าย HP ทุกรุ่นมาพร้อมกับซอฟต์แวร์ HP Image Zone ซึ่ง จะช่วยให้คุณสร้างสรรค์ผลงานจากภาพถ่ายได้มากยิ่งขึ้นกว่าเดิม คุณสามารถ ใช้ซอฟต์แวร์นี้เพื่องานสร้างสรรค์ภาพถ่ายได้มากมาย: แก้ไข แบ่งปัน และ สร้างงานพิมพ์ที่น่าสนใจ เช่นเพจอัลบั้ม

อินเตอร์เฟซซอฟต์แวร์เครื่องพิมพ์ HP Photosmart จะปรากฏขึ้นเมื่อคุณสั่ง พิมพ์ โดยจะควบคุมความละเอียดและสี และโดยปกติจะทำการเลือกการตั้งค่า ต่างๆ เหล่านี้ให้โดยอัตโนมัติ หากคุณกำลังพิมพ์ภาพถ่ายดิจิตอล ให้ปรับการตั้ง ค่าซอฟต์แวร์เครื่องพิมพ์เพื่อให้ได้คุณภาพการพิมพ์ที่ดีที่สุด

สำหรับข้อมูลเพิ่มเติมเกี่ยวกับการติดตั้งซอฟต์แวร์ HP Image Zone และ ซอฟต์แวร์เครื่องพิมพ์ HP Photosmart โปรดดูที่ *คู่มือการเริ่มใช้งานอย่าง รวดเร็ว* 

โปรดดาวน์โหลดซอฟต์แวร์เครื่องพิมพ์เวอร์ชันล่าสุดทุกๆ หนึ่งหรือสองเดือน เพื่อให้มีคุณสมบัติและการพัฒนาล่าสุดอยู่เสมอ

# ใช้ตัวเลือกสำหรับการสร้างสรรค์งานในซอฟต์แวร์ของเครื่อง พิมพ์

โปรดอ่านคำแนะนำต่อไปนี้ถึงวิธีการเปิดและใช้งาน HP Image Zone, HP Image Zone Express และ HP Instant Share

### **HP Image Zone**

HP Image Zone เป็นซอฟต์แวร์ที่ใช้งานง่ายโดยตอบรับกับความต้องการใน ทุกรูปแบบ ช่วยให้คุณเพลิดเพลินไปกับภาพถ่าย นอกจากนี้ยังมีข้อมูลเกี่ยวกับ การแก้ไขและการพิมพ์ภาพถ่ายเบื้องต้น ซอฟต์แวร์ดังกล่าวจะทำให้คุณเปิดใช้ HP Instant Share ได้เพื่อสามารถแลกเปลี่ยนภาพถ่ายของคุณกับบุคคลอื่นอ ย่างง่ายดาย

### เปิด HP Image Zone (สำหรับผู้ใช้ Windows )

→ ดับเบิลคลิกที่ไอคอน HP Image Zone บนเดสก์ทอป หากต้องการทราบ วิธีใช้ โปรดดูวิธีใช้จากหน้าจอของ HP Image Zone

### เปิด HP Image Zone (สำหรับผู้ใช้ Macintosh )

→ คลิกที่ไอคอน HP Image Zone ใน Dock หากต้องการทราบวิธีใช้ เลือก HP Image Zone Help จากเมนู Help ค้นหาคุณสมบัติต่างๆ ของ HP Image Zone:

- View (๑) ดูภาพถ่ายขนาดต่างๆ ด้วยวิธีการที่หลากหลาย ดูแลและ จัดการภาพถ่ายอย่างง่ายดาย
- Edit (แก้ไข) ตัดและแก้ไขภาพถ่ายที่มีตาแดง ปรับปรุงคุณภาพภาพ ถ่ายให้มีขนาดต่างๆ จากเลย์เอาต์ที่มีรูปแบบมากมายโดยอัตโนมัติ
- Print (พิมพ์)- พิมพ์ภาพถ่ายในขนาดต่างๆ จากเลย์เอาต์ที่มีรูปแบบมาก มาย
- Share (แลกเปลี่ยน) ส่งภาพถ่ายไปยังครอบครัวและมิตรสหายโดยไม่ ต้องแนบไฟล์ให้ยุ่งยาก เพียงใช้ HP Instant Share ซึ่งเป็นวิธีการที่ สะดวกกว่าจากการส่งด้วยอีเมล์
- **Create (สร้าง)** สร้างอัลบัมภาพถ่าย บัตรอวยพร ปฏิทิน ภาพถ่ายพา โนรามา ฉลาก CD และอื่นๆ อีกมากมาย
- Back-up (สำรองข้อมูล) สร้างสำเนาข้อมูลสำรองภาพถ่ายของคุณ เพื่อเก็บรักษาและบันทึกไว้

### **HP Image Zone Express**

HP Image Zone Express เป็นซอฟต์แวร์ที่ใช้งานง่าย โดยมีคุณสมบัติ สำหรับการแก้ไขและการพิมพ์ภาพถ่ายเบื้องต้น ซอฟต์แวร์ดังกล่าวจะทำให้คุณ เปิดใช้ HP Instant Share ได้เพื่อสามารถแลกเปลี่ยนภาพถ่ายของคุณกับ บุคคลอื่นอย่างง่ายดาย HP Image Zone Express ใช้งานได้เฉพาะผู้ใช้ Windows เท่านั้น

### เปิด HP Image Zone Express (สำหรับผู้ใช้ Windows )

→ ดับเบิลคลิกที่ไอคอน HP Image Zone Express บนเดสก์ทอป หาก ต้องการทราบวิธีใช้ โปรดดูได้จากหน้าจอของ HP Image Zone Express

ค้นหาคุณสมบัติต่างๆ ของ HP Image Zone Express:

- View (ดู) ดูภาพถ่ายขนาดต่างๆ ด้วยวิธีการที่หลากหลาย ดูแลและ จัดการภาพถ่ายอย่างง่ายดาย
- Edit (แก้ไข) ตัดและแก้ไขภาพถ่ายที่มีตาแดง แก้ไขและปรับปรุงภาพ ถ่ายให้สมบูรณ์แบบโดยอัตโนมัติ
- Print (พิม<sup>ั</sup>พ์)- พิมพ์ภาพถ่ายในขนาดต่างๆ จากเลย์เอาต์ที่มีรูปแบบมาก มาย
- Share (แลกเปลี่ยน) ส่งภาพถ่ายไปยังครอบครัวและมิตรสหายโดยไม่ ต้องแนบไฟล์ให้ยุ่งยาก เพียงใช้ HP Instant Share ซึ่งเป็นวิธีการที่ สะดวกกว่าการส่งด้วยอีเมล์

### **HP Instant Share**

HP Instant Share ช่วยให้คุณส่งภาพถ่ายไปยังครอบครัวและมิตรสหายโดย ไม่ต้องแนบไฟล์ให้ยุ่งยากเพื่อส่งทางอีเมล์ เครื่องพิมพ์ต้องเชื่อมต่อโดยใช้สาย เคเบิล USB เข้ากับเครื่องคอมพิวเตอร์ที่มีการเชื่อมต่อกับอินเตอร์เน็ตและมี การติดตั้งซอฟต์แวร์ของ HP สำหรับข้อมูลเพิ่มเติม โปรดดูที่วิธีใช้บนหน้าจอ ของ HP Image Zone หรือ HP Image Zone Express

### เปิด HP Instant Share (สำหรับผู้ใช้ Windows )

→ คลิกที่ แท็บ HP Instant Share ใน HP Image Zone หรือ HP Image Zone Express

### เปิด HP Instant Share (สำหรับผู้ใช้ Macintosh )

→ คลิกที่ แท็บ Applications ใน HP Image Zone จากนั้นดับเบิลคลิกที่ HP Instant Share

## การดูภาพถ่ายในจอภาพของคอมพิวเตอร์

เมื่อเครื่องพิมพ์เชื่อมต่ออยู่กับคอมพิวเตอร์ ท่านสามารถใส่การ์ดหน่วยความจำ ในเครื่องพิมพ์ และดูภาพถ่ายจากหน้าจอคอมพิวเตอร์ได้ เมื่อคุณใส่การ์ดหน่วย ความจำ ซอฟต์แวร์HP Photosmart จะมีตัวเลือกให้คุณเรียกดูหรือบันทึก ภาพถ่ายลงในเครื่องคอมพิวเตอร์ สำหรับข้อมูลเพิ่มเติมเกี่ยวกับการเชื่อมต่อ เครื่องพิมพ์เข้ากับเครื่องคอมพิวเตอร์ของคุณ โปรดดูที่ *คู่มือเริ่มต้นอย่างรวด เร็ว* 

### การดูภาพจากการ์ดหน่วยความจำบนหน้าจอ

- ตรวจดูให้แน่ใจว่าเครื่องพิมพ์เชื่อมต่ออยู่กับคอมพิวเตอร์ที่พอร์ต USB ด้านหลังเครื่องพิมพ์ และคุณได้ติดตั้งซอฟต์แวร์จากแผ่นชีดี HP Photosmart 7800 series แล้ว
- 2. ใส่การ์ดหน่วยความจำลงในเครื่องพิมพ์ ซอฟต์แวร์ HP Photosmart จะ มีตัวเลือกต่างๆ เพื่อเรียกดูหรือบันทึกภาพถ่ายของคุณ
- คลิก View (๑) เพื่อเปิด Photo Viewer และแสดงภาพแรกในการ์ด หน่วยความจำ
- ที่แผงควบคุมของเครื่องพิมพ์ ให้กด Select Photos (เลือกภาพ) ◄ และ ▶ เพื่อเลื่อนไปยังภาพที่ต้องการบนการ์ด

# การบันทึกภาพถ่ายลงในเครื่องคอมพิวเตอร์

เมื่อคุณต่อเครื่องพิมพ์เข้ากับเครื่องคอมพิวเตอร์ คุณสามารถบันทึกภาพถ่ายจาก การ์ดหน่วยความจำไปไว้ในเครื่องคอมพิวเตอร์ได้

### การบันทึกภาพถ่ายจากการ์ดหน่วยความจำไปยังเครื่องคอมพิวเตอร์

- ตรวจดูให้แน่ใจว่าเครื่องพิมพ์เชื่อมต่ออยู่กับคอมพิวเตอร์ที่พอร์ต USB ด้านหลังเครื่องพิมพ์ และคุณได้ติดตั้งซอฟต์แวร์จากแผ่นซีดี HP Photosmart 7800 series แล้ว
- 2. ใส่การ์ดหน่วยความจำลงในเครื่องพิมพ์ ซอฟต์แวร์ HP Photosmart จะ มีตัวเลือกต่างๆ เพื่อเรียกดูหรือบันทึกภาพถ่ายของคุณ
- คลิก Save (บั้นทึก)
- ปฏิบัติตามค่าแนะนาบนหน้าจอเพื่อบันทึกภาพถ่ายไปยังโฟลเดอร์ที่ต้อง การในเครื่องคอมพิวเตอร์

### การดูแลรักษา 5

เครื่องพิมพ์ HP Photosmart 7800 series ต้องการการบำรุงรักษาน้อย มาก โปรดปฏิบัติตามคำแนะนำในบทนี้เพื่อยืดอายุการใช้งานของเครื่องพิมพ์ และวัสดุในการพิมพ์ และเพื่อให้ได้คุณภาพของงานพิมพ์สุงสุด

# การทำความสะอาดและดูแลรักษาเครื่องพิมพ์

รักษาความสะอาดและดแลเครื่องพิมพ์และตลับหมึกพิมพ์ โดยใช้กระบวนการ ง่ายๆ ในบทนี้

### การทำความสะกาดภายนอกเครื่องพิมพ์

### การทำความสะอาดภายนอกเครื่องพิมพ์

- ้ปิดเครื่องพิมพ์ จากนั้นถอดสายไฟด้านหลังเครื่องพิมพ์ออก 1.
- เช็ดผิวด้านนอกของเครื่องพิมพ์ด้วยผ้านุ่มที่ชุบน้ำหมาดๆ

ข้อควรระวัง โปรดอย่าใช้น้ำยาทำความสะอาดใดๆ สารทำความสะอาด และผงซักฟอกอาจทำให้ผิวของเครื่องพิมพ์เสียหาย ห้ามทำความสะอาด ภายในเครื่องพิมพ์ ระวังอย่าให้ของเหลวสัมผัสภายในเครื่องเป็นอันขาด ห้ามใช้สารหล่อลื่นกับแกนโลหะซึ่งที่วางตลับหมึกพิมพ์จะเลื่อนไปมา เสียงแบบนี้ถือเป็นปกติเมื่อที่ใส่ตลับหมึกเลื่อนไปมา

### การทำความสะกาดตลับหมึกพิมพ์

หากท่านเห็นเส้นสีขาว หรือมีเส้นเพียงสีเดียวในภาพถ่ายที่พิมพ์ออกมา แสดงว่า ตลับหมึกจะต้องได้รับการล้างทำความสะอาด ท่านสามารถใช้กระบวนการทำ ความสะอาดตลับหมึกพิมพ์โดยอัตโนมัติ โดยใช้ซอฟต์แวร์ที่มาพร้อมกับเครื่อง พิมพ์ สำหรับข้อมูลเพิ่มเติม โปรดดูที่หน้าจอวิธีใช้ของเครื่องพิมพ์ HP Photosmart

หากท่านทำความสะอาดตลับหมึกทั้งสามระดับโดยใช้กระบวนการนี้ และยังพบ เส้นสีขาวหรือสีขาดหายไปในหน้าทดสอบ ท่านอาจต้องทำความสะอาดหน้า สัมผัสทองแดงของตลับหมึก สำหรับข้อมลเพิ่มเติมโปรดด การทำความสะอาด ตลับหมึกพิมพ์ด้วยตนเอง

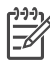

1<sup>200</sup> หมายเหตุ หากท่านทำตลับหมึกหรือเครื่องพิมพ์ตกก่อนหน้านั้น ท่าน ้อาจเห็นเส้นสีขาวหรือสีขาดหายอย่ในงานพิมพ์ ซึ่งเป็นปัญหาที่เกิดขึ้นชั่ว คราว และจะหายไปภายใน 24 ชั่วโมง

### การทำความสะอาดตลับหมึกพิมพ์ด้วยตนเอง

หากท่านใช้เครื่องพิมพ์ในสภาพแวดล้อมที่มีฝ่นมาก ฝ่นละอองอาจสะสมอย่ที่ หน้าสัมผัสของตลับหมึกพิมพ์ และทำให้เกิดปั่บหาในก่ารพิมพ์ได้

### การทำความสะอาดหน้าสัมผัสของตลับหมึกพิมพ์

- โปรดเตรียมสิ่งต่อไปนี้เพื่อทำความสะอาดหน้าสัมผัส: 1
  - น้ำกลั่น (น้ำประปาอาจมีสารเจือปน และทำให้ตลับหมึกเสียหาย)
  - ้สำลีแผ่น หรือวัสดที่น่มและไม่เป็นขย และไม่ติดกับตลับหมึก \_
- 2. เปิดฝาครอบหลักของเครื่องพิมพ์
- 3. นำตลับหมึกพิมพ์ออกแล้ววางบนกระดาษโดยให้หัวพ่นหมึกหงายขึ้น ระวัง ู้อย่าให้นิ้วสัมผัสหน้าสัมผัสทองแดงหรือหัวพ่นหมึก

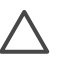

🛆 ข้อควรระวัง ห้ามนำตลับหมึกออกนอกเครื่องพิมพ์นานกว่า 30 ้วินาที หัวพิมพ์ที่โดนอากาศนานเกินไปจะแห้ง และทำให้เกิดปัญหา ในการพิมพ์

- 4. นำแผ่นสำลีชบน้ำกลั่น และบีบน้ำออกจนหมาด
- ค่อยๆ เช็ดหน้าสัมผัสทองแดงโดยใช้สำลีที่ชบน้ำหมาดๆ 5.

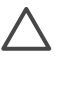

ข้อควรระวัง ห้ามแตะหัวพ่นหมึก การสัมผัสหัวพ่นหมึกอาจทำให้ เกิดการอุดตัน เกิดปัญหาหมึกเสียและเกิดปัญหากับการเชื่อมต่อ วงจรได้

- 6. ทำซ้ำตามลำดับที่ 4 และ 5 จนกว่าไม่มีเศษหมึกหรือฝ่นปรากฏบนสำลี
- 7. กใส่ตลับหมึกพิมพ์ลงในเครื่องพิมพ์ แล้วปิดฝาครอบหลัก
- ้**ข้อมูลสำคัญ**: ปรับตำแหน่งตลับหมึกพิมพ์ สำหรับข้อมูลเพิ่มเติม โปรดดู 8. การปรับตำแหน่งตลับหมึกพิมพ์

### การปรับตำแหน่งตลับหมึกพิมพ์

เมื่อคณติดตั้งตลับหมึกพิมพ์ครั้งแรกลงในเครื่องพิมพ์ คณต้องใช้ซอฟต์แวร์ที่ มากับเครื่องพิมพ์เพื่อปรับตั้งตลับหมึกพิมพ์ ท่านควรปรับตั้งตลับหมึกพิมพ์ หาก สีของงานพิมพ์ไม่ตรงกัน

-่่่ เกล็ดลับ ูเพื่อให้ได้ถุณภาพการพิมพ์และความเร็วที่ดีที่สุด ให้ปรับตั้ง

### การปรับตำแหน่งตลับหมึกพิมพ์

1. ใส่กระดาษเปล่าลงในถาดกระดาษหลัก

### หากท่านใช้คอมพิวเตอร์ที่มีระบบ Windows:

- ล. คลิกขวาที่ไอคอน HP Digital Imaging Monitor ในทาสก์บาร์ของ Windows แล้วเลือก Launch/Show HP Solution Center
- b. คลิก Settings แล้วเลือก Print Settings > Printer Toolbox
- c. จากแท็บ Device Services (บริการสำหรับอุปกรณ์) ให้คลิกที่ Align the Printer (ปรับตั้งเครื่องพิมพ์)

หากท่านใช้คอมพิวเตอร์ระบบ Macintosh:

- a. คลิกที่ **HP Image Zone**ใน Dock
- b. คลิกที่แท็บ **Devices**
- c. เลือก Maintain Printer (การดูแลรักษาเครื่องพิมพ์) จาก Settings pop-up menu (เมนูปีอบอัพการตั้งค่า)
- d. คลิก Launch Utility
- e. เลือกที่ Align จากนั้น คลิกที่ปุ่ม Align
- 2. ทำตามคำแนะนำบนหน้าจอเพื่อปรับตั้งตลับหมึก

# การอัปเดตซอฟต์แวร์

ดาวน์โหลดซอฟต์แวร์อัปเดตเป็นระยะ เพื่อช่วยให้คุณแน่ใจว่าเครื่องจะมี คุณสมบัติและความสามารถใหม่ๆ ล่าสุดเสมอ การดาวน์โหลดซอฟต์แวร์อัปเด ตของเครื่องพิมพ์ โปรดไปที่ www.hp.com/support หรือใช้ HP Software Update ตรวจดูให้แน่ใจว่าเครื่องคอมพิวเตอร์เชื่อมต่อกับ อินเตอร์เน็ตแล้ว ก่อนที่คุณจะทำการอัปเดตซอฟต์แวร์

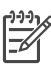

หมายเหตุ กระบวนการนี้ไม่อัปเดตซอฟต์แวร์ HP Image Zone ใน บางประเทศ/ภูมิภาค คุณสามารถติดต่อ HP ได้โดยตรงเพื่อสั่งซื้อซีดีอัป เดตซอฟต์แวร์ HP Image Zone

### การดาวน์โหลดซอฟต์แวร์ (สำหรับผู้ใช้ Windows)

- จากเมนู Start ของ Windows ให้เลือก Programs (ใน Windows XP ให้เลือก All Programs) > HP > HP Software Update จะ ปรากฏวินโดว์ HP Software Update ขึ้น
- คลิกที่ Next (ถัดไป) HP Software Update จะค้นหาในเว็บไซต์ของ HP เพื่อหาข้อมูลอัปเดตซอฟต์แวร์เครื่องพิมพ์ หากคอมพิวเตอร์ไม่มี ซอฟต์แวร์เวอร์ชันล่าสุดของเครื่องพิมพ์ จะปรากฏข้อมูลอัปเดตซอฟต์แวร์ ในวินโดว์ HP Software Update หากคอมพิวเตอร์มีซอฟต์แวร์เวอร์ชันล่าสุดของเครื่องพิมูพ์อยู่แล้ว จะ

ปรากฏข้อมูล No new updates are available ขึ้นในวินโดว์ HP Software Update

- หากมีการอัปเดตสำหรับซอฟต์แวร์ ให้คลิกที่ช่องทำเครื่องหมายถัดจากการ อัปเดตซอฟต์แวร์ เพื่อเลือก
- 4. คลิกที่ **Next** (ถัดไป)
- 5. ปฏิบัติตามคำแนะนำ่บนหน้าจอเพื่อติดตั้งให้เสร็จสมบูรณ์

### การดาวน์โหลดซอฟต์แวร์ (สำหรับผู้ใช้ Macintosh)

- 1. คลิกที่ **HP Image Zone**ใน Dock
- 2. คลิกที่แท็บ Applications
- 3. คลิกที่ HP Software Update
- ปฏิบัติตามคำแนะนำบนหน้าจอเพื่อตรวจสอบซอฟต์แวร์อัปเดต หากมีการใช้ไฟร์วอลล์ จะต้องป้อนข้อมูลของพร็อกซี่เซิร์ฟเวอร์ใน โปรแกรมอัปเดตก่อน

# การเก็บรักษาเครื่องพิมพ์และตลับหมึกพิมพ์

ปกป้องเครื่องพิมพ์และตลับหมึกพิมพ์โดยเก็บรักษาไว้อย่างเหมาะสมเมื่อคุณไม่ ได้ใช้งาน

### การจัดเก็บเครื่องพิมพ์

เพื่อความปลอดภัยและความสะดวกในการจัดเก็บเครื่องพิมพ์ ควรให้ ถาดกระดาษหลักและถาดกระดาษออกพับเก็บไว้ในเครื่องพิมพ์ ท่านสามารถ เก็บถาดป้อนกระดาษโดยทำตามขั้นตอนต่อไปนี้:

- 1. ปิดเครื่องพิมพ์
- 2. นำกระดาษออกจากถาดป้อนกระดาษให้หมด
- 3. หากมีการดึงที่รองถาดกระดาษออกออกมา ให้ดันกลับเข้าไป
- 4. ยกและพับเก็บถาดกระดาษออก
- 5. ยกและพับเก็บถาดกระดาษหลักจนกระทั่งล็อกเข้าที่

เครื่องพิมพ์นี้ได้รับการออกแบบเพื่อรอการทำงานได้ทั้งแบบนานและไม่นาน

- เก็บรักษาเครื่องพิมพ์ไว้ในอาคารให้พ้นจากแสงแดด และไม่มีอุณหภูมิสูง หรือต่ำเกินไป
- หากไม่ได้ใช้เครื่องพิมพ์และตลับหมึกพิมพ์เป็นเวลานานประมาณหนึ่ง เดือนขึ้นไป โปรดใช้ซอฟต์แวร์ที่มากับเครื่องพิมพ์เพื่อรันกระบวนการทำ ความสะอาดตลับหมึกพิมพ์โดยอัตโนมัติก่อนที่จะพิมพ์งานอีกครั้ง สำหรับ ข้อมูลเพิ่มเติม โปรดดูที่หน้าจอวิธีใช้ของเครื่องพิมพ์ HP Photosmart

### การเก็บตลับหมึกพิมพ์

เมื่อทำการเก็บเครื่องพิมพ์ ให้เก็บตลับหมึกพิมพ์ที่ใช้งานไว้ในเครื่องพิมพ์เสมอ เครื่องพิมพ์จะเก็บตลับหมึกพิมพ์ไว้ในตำแหน่งที่ปลอดภัยเมื่อมีการปิดเครื่อง ข้อควรระวัง ตรวจสอบว่าเครื่องพิมพ์ได้ทำงานตามรอบการปิดเครื่องจน เสร็จสมบูรณ์ ก่อนที่จะถอดปลักไฟ จะทำให้แน่ใจว่าเครื่องพิมพ์จะเก็บ ตลับหมึกไว้ในตำแหน่งที่ถูกต้อง

ทำตามเคล็ดลับต่อไปนี้เพื่อช่วยรักษาตลับหมึกพิมพ์ของ HP เพื่อให้ได้คุณภาพ การพิมพ์ที่ดีและสม่ำเสมอ:

- เมื่อคุณถอดตลับหมึกออกจากเครื่องพิมพ์ ให้เก็บไว้ในที่ป้องกันตลับหมึก พิมพ์เพื่อป้องกันหมึกแห้ง ในบางประเทศ/พื้นที่ อาจจะไม่ได้ให้ที่ป้องกันตลับหมึกมาด้วย แต่จะมีให้ มากับตลับหมึก HP Gray Photo ซึ่งสามารถแยกซื้อต่างหากได้ แต่ใน บางประเทศ/ภูมิภาคอาจมีการให้อุปกรณ์ป้องกันมากับเครื่องพิมพ์
- เก็บตลับหมึกพิมพ์ที่ไม่ได้ใช้งานไว้ในบรรจุภัณฑ์เดิมที่ผนึกไว้อย่างแน่น หนา จนกว่าจะใช้งาน จัดเก็บตลับหมึกพิมพ์ไว้ที่อุณหภูมิห้อง (15–35 องศาเซลเซียสหรือ 59–95 องศาฟาเรนไฮต์)
- ห้ามดึงเทปพลาสติกที่ปิดหัวพิมพ์ออก จนกว่าจะพร้อมที่จะติดตั้งตลับหมึก พิมพ์ลงในเครื่องพิมพ์ หากถอดเทปพลาสติกออกจากตลับหมึกพิมพ์แล้ว โปรดอย่าพยายามติดกลับเข้าที่เดิม การติดเทปเข้าที่เดิมจะทำให้ตลับหมึก พิมพ์เสียหาย

## การรักษาคุณภาพของกระดาษภาพถ่าย

เพื่อให้กระดาษภาพถ่ายให้ผลการพิมพ์ที่ดีที่สุด โปรดทำตามคำแนะนำต่างๆ ใน ส่วนนี้

### การเก็บรักษากระดาษภาพถ่าย

- เก็บรักษากระดาษภาพถ่ายไว้ในบรรจุภัณฑ์เดิม หรือในถุงพลาสติกที่ผนึก ได้
- เก็บกระดาษภาพถ่ายที่อยู่ในบรรจุภัณฑ์ไว้บนพื้นผิวที่เรียบ เย็น และแห้ง สนิท
- เก็บรักษากระดาษภาพถ่ายไว้ในบรรจุภัณฑ์เดิม หรือในถุงพลาสติกที่ผนึก ได้ กระดาษที่ทิ้งไว้ในเครื่องพิมพ์หรือภายนอกอาจมีการม้วนงอหรือเหลือง ได้

### การจับกระดาษภาพถ่าย

- จับกระดาษภาพถ่ายที่ขอบกระดาษทุกครั้ง เพื่อไม่ให้มีรอยนิ้วมือ
- หากกระดาษภาพถ่ายมีขอบม้วนงอ ให้ใส่ในถุงพลาสติกแล้วค่อยๆ งอกลับ ไปในทางตรงกันข้าม เพื่อให้กระดาษกลับมาเรียบตรง

# 6 การแก้ปัญหาเบื้องต้น

เครื่องพิมพ์ HP Photosmart 7800 series ได้รับการออกแบบเพื่อให้เชื่อถือ ได้และง่ายต่อการใช้งาน ่บทนี้จะมีคำตอบของคำถามที่พบบ่อยเกี่ยวกับการใช้ เครื่องพิมพ์และการพิมพ์โดยไม่ต้องใช้เครื่องคอมพิวเตอร์ บทนี้ประกอบด้วย ข้อมูลต่างๆ ในหัวข้อต่อไปนี้:

- ปัญหาด้านฮาร์ดแวร์ของเครื่องพิมพ์
- ปัญหาด้านการพิมพ์
- ปัญหาการพิมพ์ของ Bluetooth
- เครื่องหมายแสดงสถานะในจอแสดงผลของเครื่องพิมพ์

สำหรับข้อมูลเกี่ยวกับการติดตั้งซอฟต์แวร์ โปรดดูที่ *คู่มือเริ่มต้นอย่างรวดเร็ว* ที่ ให้มาพร้อมกับเครื่องพิมพ์ สำหรับข้อมูลเกี่ยวกับการแก้ปัญหาเบื้องต้นโดยใช้ ซอฟต์แวร์ของเครื่องพิมพ์และการพิมพ์จากเครื่องคอมพิวเตอร์ โปรดดูคำแนะ นำจากหน้าจอ HP Photosmart Printer Help สำหรับข้อมูลเกี่ยวกับการดูวิธี ใช้ทางหน้าจอ โปรดดูที่ ยินดีต้อนรับ

# ปัญหาด้านฮาร์ดแวร์ของเครื่องพิมพ์

ก่อนจะติดต่อฝ่ายบริการลูกค้าของ HP (HP Customer Care) กรุณาอ่าน ข้อมูลวิธีการแก้ปัญหาในส่วนนี้ก่อนหรือไปที่บริการบริการสนับสนุนออนไลน์ ได้ที่ www.hp.com/support

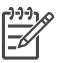

หมายเหตุ เมื่อต่อเครื่องพิมพ์เข้ากับคอมพิวเตอร์ HP ขอแนะนำให้ใช้ สาย USB ความยาวไม่เกิน 3 เมตร (10 ฟุต) เพื่อลดสัญญาณรบกวน เนื่องจากสนามแม่เหล็กที่อาจมีมาก

### ้สัญญาณไฟการพิมพ์เป็นสีเขียวและกะพริบ แต่เครื่องพิมพ์ไม่พิมพ์งาน

**วิธีแก้ไข** เครื่องพิมพ์กำลังประมวลผลข้อมูล โปรดรอจนจบการทำงาน

### สัญญาณไฟ On เป็นสีแดงกะพริบ

**วิธีแก้ไข** เครื่องพิมพ์ต้องการให้มีการพิจารณา ลองปฏิบัติดังนี้:

- หากเครื่องพิมพ์ต่ออยู่กับเครื่องคอมพิวเตอร์ โปรดตรวจสอบหน้าจอ คอมพิวเตอร์เพื่อดูดำแนะนำ
- หากมีกล้องดิจิตอลต่ออยู่กับเครื่องพิมพ์ ลองตรวจสอบหน้าจอ ของกล้องดิจิตอลว่ามีคำแนะนำอะไรหรือไม่

- หากเครื่องพิมพ์ไม่ได้ต่อกับเครื่องคอมพิวเตอร์ โปรดตรวจสอบสิ่งต่อ ไปนี้:
  - ฝาปิดด้านบนเปิดอยู่
  - กระดาษหมด
  - กระดาษติด
  - ที่ใส่ตลับหมึกพิมพ์ค้างหรือติด
  - ไม่ได้ใส่ตลับหมึก หรือใส่ไม่ถูกต้อง
  - ยังไม่ได้แกะเทปของตลับหมึกพิมพ์ออก
  - ตลับหมึกพิมพ์ที่ใส่ไม่ถูกต้อง
  - ยังไม่ได้แกะวัสดุบรรจุ้ภัณฑ์
- หากคุณยังไม่สามารถแก้ปัญหาได้ด้วยคำแนะนำข้างต้น ให้ปิดเครื่อง พิมพ์แล้วถอดสายไฟออก รอประมาณ 10 วินาที จากนั้นจึงเสียบสาย ไฟกลับเข้าที่ เปิดเครื่องพิมพ์

### สัญญาณไฟแสดงสถานะเป็นสีอำพันกะพริบ

**วิธีแก้ไข** เกิดข้อผิดพลาดรุนแรงของเครื่องพิมพ์ ลองปฏิบัติดังนี้:

- หากเครื่องพิมพ์ต่ออยู่กับเครื่องคอมพิวเตอร์ โปรดตรวจสอบหน้าจอ คอมพิวเตอร์เพื่อดูคำแนะนำ
- หากเครื่องพิมพ์ไม่ได้ต่ออยู่กับเครื่องคอมพิวเตอร์ ให้ปิดเครื่องพิมพ์ แล้วถอดสายไฟของเครื่องพิมพ์ออก รอประมาณ 10 วินาที จากนั้น จึงเสียบสายไฟกลับเข้าที่ เปิดเครื่องพิมพ์
- หากยังไม่สามารถแก้ปัญหาได้ ให้ไปที่ www.hp.com/support หรือติดต่อฝ่ายสนับสนุนของ HP โปรดดูข้อมูลเพิ่มเติมที่ HP Customer Care (ศูนย์บริการลูกด้าของ HP)

### เครื่องพิมพ์ไม่พบและไม่แสดงภาพดัชน์ในการ์ดหน่วยความจำ

### วิธีแก้ไข

ลองปฏิบัติดังนี้:

- นำการ์ดหน่วยความจำออกแล้วใส่ใหม่อีกครั้ง
- ปิดเครื่องคอมพิวเตอร์ แล้วถอดสายไฟออก รอประมาณ 10 วินาที จากนั้นต่อสายไฟกลับเข้าที่ เปิดเครื่องพิมพ์
- การ์ดหน่วยความจำอาจมีไฟล์ประเภทที่เครื่องพิมพ์ไม่สามารถอ่าน โดยตรงจากการ์ด
  - บันทึกภาพถ่ายลงในคอมพิวเตอร์ จากนั้นให้พิมพ์จาก คอมพิวเตอร์ สำหรับข้อมูลเพิ่มเติม โปรดดูเอกสารที่ให้มาพร้อม กับกล้อง และวิธีใช้เครื่องพิมพ์ HP Photosmart ทางหน้าจอ คอมพิวเตอร์
  - เมื่อถ่ายภาพครั้งถัดไป โปรดตั้งค่าของกล้องดิจิตอลให้บันทึก ภาพถ่ายในรูปแบบไฟล์ที่เครื่องพิมพ์สามารถอ่านจากการ์ดได้ โดยตรง โปรดดูรายชื่อรูปแบบไฟล์ที่สามารถรองรับได้ที่ข้อมูล จำเพาะ สำหรับคำแนะนำในการตั้งค่ากล้องดิจิตอลเพื่อให้บันทึก ภาพเป็นไฟล์ฟอร์แมตที่ต้องการ โปรดดูเอกสารที่ให้มาพร้อมกับ กล้องดิจิตอล

### เครื่องพิมพ์เสียบสายแต่เปิดไม่ติด

### วิธีแก้ไข

- เครื่องพิมพ์อาจมีพลังงานไม่พอ ถอดสายไฟของเครื่องพิมพ์ออก รอ ประมาณ 10 วินาที จากนั้นต่อสายไฟกลับเข้าที่ แล้วเปิดเครื่องพิมพ์
- เครื่องพิมพ์อาจเสียบอยู่กับปลั๊กต่อพ่วงที่ปิดอยู่ เปิดสายไฟต่อพ่วง แล้วเปิดเครื่องพิมพ์

**เครื่องพิมพ์มีเสียงดังเมื่อเปิดเครื่อง หรือมีเสียงดังหลังจากไม่ได้ใช้งานสักระยะ วิธีแก้ไข** เครื่องพิมพ์อาจส่งเสียงดังหลังจากไม่ได้ใช้งานเป็นระยะเวลา นานๆ (ประมาณ 2 สัปดาห์) หรือเมื่อกระแสไฟฟ้าดับและกลับติดขึ้นใหม่ อาการนี้เป็นการทำงานตามปกติ เครื่องพิมพ์กำลังทำงานบำรุงรักษาโดย อัตโนมัติ เพื่อให้มั่นใจว่าสามารถพิมพ์งานคุณภาพสูงสุด

# <u>ปัญหาด้านการ</u>พิมพ์

ก่อนติดต่อฝ่ายบริการลูกค้าของ HP โปรดอ่านข้อมูลในส่วนนี้เพื่อการแก้ปัญหา หรือดูข้อมูลการสนับสนุนออนไลน์ที่ www.hp.com/support

### เครื่องพิมพ์จะไม่พิมพ์ภาพถ่ายแบบไม่มีขอบ

**วิธีแก้ไข** ตรวจดูให้แน่ใจว่าคุณเลือกใช้ขนาดกระดาษถูกต้อง เครื่อง พิมพ์ไม่สามารถพิมพ์ภาพถ่ายแบบไม่มีขอบได้ในกระดาษทุกๆ ขนาด สำหรับข้อมูลเพิ่มเติมเกี่ยวกับการเลือกขนาดกระดาษสำหรับการพิพม์แบบ ไม่มีขอบ โปรดดูที่ การเลือกรูปแบบการพิมพ์

### การพิมพ์ช้ามาก

**วิธีแก้ไข** ท่านอาจพบปัญหาใดปัญหาหนึ่งต่อไปนี้

- คุณอาจต้องปรับตั้งตลับหมึกพิมพ์ใหม่ หากคุณเปลี่ยนตลับหมึกพิมพ์ แล้วไม่ได้ทำการปรับตั้ง คุณภาพและความเร็วในการพิม์อาจจะต่ำ กว่าที่ควรจะเป็น โปรดดูที่ การปรับตำแหน่งตลับหมึกพิมพ์
- อาจเป็นเพราะคุณกำลังพิมพ์งานที่มีกราฟิกความละเอียดสูง ภาพถ่าย หรือ PDF ความละเอียดสูง งานพิมพ์ขนาดใหญ่และซับซ้อนและมี กราฟิกหรือภาพถ่ายจะพิมพ์ช้ากว่าเอกสารที่เป็นข้อความ
- เครื่องพิมพ์อาจทำงานในโหมดการพิมพ์ด้วยหมึกสำรอง เครื่องพิมพ์ เข้าสู่โหมดนี้เมื่อตลับหมึกหนึ่งตลับถูกถอดออก ใส่ตลับหมึกที่หายไป กลับเข้าที่

### **กระดาษภาพถ่ายไม่ถูกดึงเข้าไปหรือออกจากเครื่องพิมพ์อย่างถูกต้อง** วิธีแก้ไข ท่านอาจพบปัญหาใดปัญหาหนึ่งต่อไปนี้

- หากคุณใช้ตลับกระดาษภาพถ่ายในการพิมพ์ อาจมีกระดาษอยู่ใน ถาดกระดาษหลัก นำกระดาษออกจากถาดกระดาษหลักก่อนใส่ตลับ กระดาษภาพถ่ายเพื่อพิมพ์
- ตลับกระดาษภาพถ่ายอาจไม่ได้ใส่อย่างถูกต้อง ใส่ตลับกระดาษภาพ ถ่ายจนสุดและล็อคเข้าที่ โปรดดูข้อมูลเพิ่มเติมเกี่ยวกับการใส่ตลับ กระดาษภาพถ่ายที่ การใส่กระดาษ
- เครื่องพิมพ์อาจจะอยู่ในสภาวะแวดล้อมที่มีความชื้นสูงหรือต่ำมากๆ ป้อนกระดาษภาพถ่ายครั้งละแผ่น
- กระดาษภาพถ่ายอาจม้วนงอ หากท่านใช้กระดาษภาพถ่ายที่ม้วนงอ โปรดใส่กระดาษในถุงพลาสติกและค่อยๆ งอไปด้านตรงข้ามจน

กระดาษเรียบตรง หากยังคงมีปัญหา โปรดเปลี่ยนไปใช้กระดาษภาพ ถ่ายที่ไม่ม้วนงอ

- อาจมีกระดาษมากเกินไปในถาดกระดาษหลัก นำกระดาษออก จากถาดกระดาษหลักส่วนหนึ่ง แล้วลองพิมพ์ใหม่อีกครั้ง โปรดดูคำ แนะนำในการป้อนกระดาษที่ การใส่กระดาษ
- กระดาษอาจหนาหรือบางเกินไป ใช้กระดาษภาพถ่ายของ HP เพื่อให้ ได้คุณภาพที่ดีที่สุด สำหรับข้อมูลเพิ่มเติมโปรดดู การเลือกกระดาษที่ ถูกต้อง
- กระดาษอาจติดกันสองแผ่นหรือมากกว่า นำกระดาษออก จากถาดกระดาษ และสลับแผ่นกระดาษเพื่อไม่ให้ติดกัน ป้อนกระดาษในถาดป้อนกระดาษ แล้วลองพิมพ์อีกครั้ง

### กระดาษที่พิมพ์ออกมาหล่นจากถาดกระดาษออก

**วิธีแก้ไข** ให้เลื่อนที่รองถาดกระดาษออกมาเสมอเพื่อมีการพิมพ์งาน

### กระดาษที่พิมพ์หลุดออกจากถาดรอง

**วิธีแก้ไข** หน้าเอกสารอาจหล่นออกจากถาดกระดาษออกเมื่อพิมพ์ เพื่อ ป้องกันเหตุการณ์นี้ อย่าลืมปรับที่รองถาดกระดาษออกเมื่อคุณทำการพิมพ์

### กระดาษที่พิมพ์ออกมาเป็นคลื่นหรือม้วนงอ

**วิธีแก้ไข**งานที่สั่งพิมพ์ใช้หมึกปริมาณมากกว่าปกติ ให้สั่งพิมพ์งานจาก คอมพิวเตอร์ และใช้ชอฟต์แวร์เครื่องพิมพ์เพื่อลดระดับความเข้มของ หมึก โปรดดูข้อมูลเพิ่มเติมได้จากวิธีใช้เครื่องพิมพ์ HP Photosmart ทางหน้าจอ

### ภาพถ่ายที่พิมพ์ เอียงและไม่ตรงจุดกึ่งกลาง

### วิธีแก้ไข

- ตัวกั้นความกว้างของกระดาษอาจอยู่ในตำแหน่งที่ไม่เหมาะสม ปรับ ตัวกั้นความกว้างกระดาษให้ชิดกับขอบกระดาษ โดยไม่ทำให้กระดาษ งอ
- คุณอาจป้อนกระดาษไม่ถูกต้อง ตรวจดูให้แน่ใจว่าการจัดวางกระดาษ ในถาดกระดาษหลักถูกต้อง โปรดดูคำแนะนำในการป้อนกระดาษที่ การใส่กระดาษ

- คุณอาจป้อนกระดาษภาพถ่ายไม่ถูกต้อง ใส่กระดาษภาพถ่าย ตรวจดู ให้แน่ใจว่ากระดาษภาพถ่ายถูกจัดวางไว้อย่างถูกต้องในตลับกระดาษ ภาพถ่าย ใส่ตลับกระดาษภาพถ่ายลงในถาดกระดาษหลัก โปรดดูคำ แนะนำในการป้อนกระดาษภาพถ่ายที่ การใส่กระดาษ
- ตลับหมึกอาจไม่ได้รับการปรับตั้งอย่างเหมาะสม โปรดดูข้อมูลเพิ่ม เติมเกี่ยวกับการปรับตั้งตลับหมึกได้ที่ การปรับตำแหน่งตลับหมึก พิมพ์

### การพิมพ์สีได้ผลไม่น่าพอใจ

### วิธีแก้ไข

- คุณอาจไม่ได้ใช้ตลับหมึกพิมพ์ที่ดีที่สุดสำหรับการพิมพ์งานนั้นๆ การ พิมพ์เอกสารข้อความและกราฟิก ให้ใช้ตลับหมึกพิมพ์ HP Tricolor และ HP Black ในการพิมพ์ภาพถ่ายสี ให้ใช้ตลับหมึก HP Tri-color และ HP Photo หรือ HP Gray Photo สำหรับ ข้อมูลเพิ่มเติมโปรดดู การใส่และเปลี่ยนตลับหมึกพิมพ์
- เครื่องพิมพ์อาจทำงานในโหมดการพิมพ์ด้วยหมึกสำรอง เครื่องพิมพ์ เข้าสู่โหมดการพิมพ์ด้วยหมึกสำรองเมื่อตลับหมึกพิมพ์อันใดอันหนึ่ง หายไป ใส่ตลับหมึกที่หายไปกลับเข้าที่
- ตลับหมึกน้ำหมึกหมด ให้เปลี่ยนตลับหมึกใหม่
- หัวหมึกพิมพ์ในตลับหมึกพิมพ์ตัน ทำความสะอาดตลับหมึกพิมพ์
   โปรดดูที่ การทำความสะอาดตลับหมึกพิมพ์

### ไม่มีกระดาษออกจากเครื่องพิมพ์

**สาเหตุ** อาจมีกระดาษติด

## วิธีแก้ไข

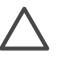

ข้อควรระวัง ห้ามนำกระดาษที่ติดออกทางด้านหน้าเครื่องพิมพ์เด็ด ขาด การทำเช่นนั้นอาจทำให้เกิดความเสียหายกับเครื่องพิมพ์ได้

### การนำกระดาษที่ติดออก

- ปิดเครื่องคอมพิวเตอร์ แล้วถอดสายไฟออก
- ถอดฝาปิดด้านหลังออก

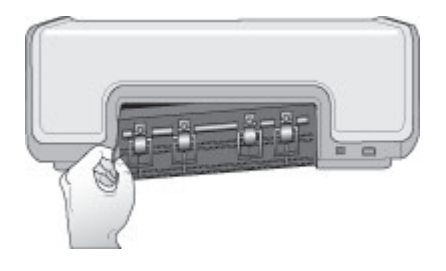

- 3. ค่อยๆ นำกระดาษที่ติดออกจากเครื่องพิมพ์
- 4. ใส่ฝาปิดด้านหลังกลับเข้าที่
- ต่อสายไฟ และเปิดเครื่องพิมพ์
- 6. เมื่อนำกระดาษที่ติดออกแล้ว ให้ลองพิมพ์อีกครั้ง

หากยังพบปัญหากระดาษติดเมื่อพิมพ์กระดาษภาพถ่าย ให้ดำเนินการดังนี้:

- ใส่กระดาษภาพถ่ายให้สุดในตลับกระดาษภาพถ่าย
- ป้อนกระดาษภาพถ่ายครั้งละแผ่น

### มีกระดาษเปล่าออกจากเครื่องพิมพ์

### วิธีแก้ไข

- คุณอาจเริ่มต้นการพิมพ์ และยกเลิกกระบวนการพิมพ์กลางคัน หาก ยกเลิกกระบวนการพิมพ์ก่อนที่เครื่องพิมพ์จะเริ่มพิมพ์ เครื่องอาจดึง กระดาษเพื่อเตรียมการพิมพ์แล้ว ครั้งถัดไปที่พิมพ์ เครื่องพิมพ์จะดัน กระดาษว่างออกก่อนที่จะเริ่มต้นพิมพ์งานใหม่

### ภาพไม่พิมพ์เมื่อฉันกดปุ่มพิมพ์

**วิธีแก้ไข** คุณอาจจะไม่ได้เลือกภาพถ่ายโดยการกด **OK** โปรดดูคำแนะ นำในการเลือกภาพถ่ายที่ การเลือกภาพที่จะพิมพ์

### กเครื่องพิมพ์แสดงไฟสถานะหมึกหมด แต่ฉันไม่รู้ว่าต้องเปลี่ยนตลับหมึกไหน

**วิธีแก้ไข** ลูกศรซ้ายหรือขวาถัดจากไฟแสดงสถานะของตลับหมึกพิมพ์ ๗ ซึ่งจะชี้ไปที่ตลับหมึกที่คุณต้องเปลี่ยน สำหรับข้อมูลเพิ่มเติมโปรดดู เครื่องหมายแสดงสถานะในจอแสดงผลของเครื่องพิมพ์

### **คุณภาพการพิมพ์ไม**่ดี

### วิธีแก้ไข

- เครื่องพิมพ์อาจทำงานในโหมดการพิมพ์ด้วยหมึกสำรอง เครื่องพิมพ์ เข้าสู่โหมดการพิมพ์ด้วยหมึกสำรองเมื่อตลับหมึกขาดหายไปหนึ่ง ตลับ เปลี่ยนตลับหมึกที่ขาดหายไปด้วยตลับหมึกใหม่
- ใช้กระดาษภาพถ่ายที่ออกแบบมาเพื่อใช้กับเครื่องพิมพ์นี้ เพื่อให้ได้ ผลการพิมพ์ที่ดีที่สุด โปรดใช้กระดาษของ HP
- คุณอาจพิมพ์ลงบน่กระดาษผิดด้าน ตรวจดูให้แน่ใจว่าใส่กระดาษโดย คว่ำด้านที่จะพิมพ์ลง
- คุณอาจเลือกความละเอียดต่ำในกล้องดิจิตอล ลดขนาดของภาพ และ ลองพิมพ์อีกครั้ง เพื่อให้ได้ผลที่ดีขึ้นในอนาคต ให้ตั้งค่ากล้องดิจิตอล ให้มีความละเอียดเพิ่มขึ้น
- อาจมีปัญหาเกิดขึ้นกับตลับหมึกพิมพ์ ลองปฏิบัติดังนี้:
  - น้ำตลับหมึกพิมพ์ออกและลองใส่กลับเข้าที่
  - ทดลองทำความสะอาดตลับหมึกพิมพ์อัตโนมัติโดยสั่งจาก ทูล บ็อกซ์ HP Photosmart สำหรับข้อมูลเพิ่มเติม โปรดดูที่หน้า จอวิธีใช้ของเครื่องพิมพ์ HP Photosmart
  - ปรับตำแหน่งตลับหมึกพิมพ์ สำหรับข้อมูลเพิ่มเติมโปรดดู การ ปรับตำแหน่งตลับหมึกพิมพ์
  - หากยังไม่สามารถแก้ไขปัญหา โปรดลองทำความสะอาดหน้า สัมผัสทองแดงของตลับหมึกพิมพ์ สำหรับข้อมูลเพิ่มเติมโปรดดู การทำความสะอาดตลับหมึกพิมพ์ด้วยตนเอง
  - หากยังไม่สามารถแก้ไขปัญหา โปรดเปลี่ยนตลับหมึกพิมพ์ใหม่

### ภาพถ่ายที่พิมพ์ไม่พอดีกับกระดาษตามที่ต้องการ

วิธีแก้ไข

- คุณอาจใส่กระดาษภาพถ่ายไม่ถูกต้อง ใส่กระดาษโดยคว่ำด้านที่จะ พิมพ์ลง
- ่กระดาษภาพถ่ายอาจถูกป้อนเข้าในเครื่องพิมพ์ไม่ถูกต้อง ลองปฏิบัติ ดังนี้:
  - หากเกิดกระดาษติด โปรดดูที่ การนำกระดาษที่ติดออก
  - ป้อนกระดาษภาพถ่ายครั้งล<sup>้</sup>ะแผ่น
- คุณอาจเลือกเลย์เอาต์ไม่ถูกต้อง สำหรับข้อมูลเพิ่มเติม โปรดดูหัวข้อ การเลือกรูปแบบการพิมพ์
- ดูวิธีใช้ออ<sup>น</sup>ไลน์ของเครื่องพิมพ์ HP Photosmart เพื่อดูข้อมูลเกี่ยว กับวิธีการเพิ่มคุณภาพของภาพถ่าย

# ปัญหาการพิมพ์ของ Bluetooth

ก่อนติดต่อฝ่ายบริการลูกค้าของ HP โปรดอ่านข้อมูลในส่วนนี้เพื่อการแก้ปัญหา หรือดูข้อมูลการสนับสนุนออนไลน์ที่ www.hp.com/support ตรวจดูให้แน่ใจ ว่าได้อ่านคู่มือที่ให้มากับอะแดปเตอร์เครื่องพิมพ์ไร้สายแบบ Bluetooth ของ HP ที่คุณใช้ และคู่มือของอุปกรณ์ Bluetooth ของคุณ

### อุปกรณ์ Bluetooth ของฉันไม่พบเครื่องพิมพ์

### วิธีแก้ไข

- ตรวจดูให้แน่ใจว่าได้เสียบอะแดปเตอร์เครื่องพิมพ์ไร้สายแบบ Bluetooth ของ HP เข้ากับพอร์ตกล้องด้านหน้าเครื่องพิมพ์แล้ว ไฟ ของอะแดปเตอร์จะกะพริบเมื่ออะแดปเตอร์พร้อมที่จะรับข้อมูล
- หรือคุณอาจอยู่ห่างจากเครื่องพิมพ์เกินไป เลื่อนตำแหน่งของอุปกรณ์ Bluetooth ให้ใกล้เครื่องพิมพ์ให้มากขึ้น ระยะห่างสูงสุดที่แนะนำ สำหรับอุปกรณ์ที่มีเทคโนโลยี Bluetooth และเครื่องพิมพ์คือ 10 เมตร (30 ฟุต)
- ตรวจดูให้แน่ใจว่าอุปกรณ์ Bluetooth นั้นใช้ได้กับเครื่องพิมพ์ สำหรับข้อมูลเพิ่มเติมโปรดดู ข้อมูลจำเพาะ

### ไม่มีกระดาษออกจากเครื่องพิมพ์

**วิธีแก้ไข** เครื่องพิมพ์อาจไม่รู้จักประเภทของไฟล์ที่ส่งมาโดยอุปกรณ์ที่มี เทคโนโลยีไร้สายแบบ Bluetooth สำหรับรายการไฟล์ฟอร์แมตที่เครื่อง พิมพ์สนับสนุน โปรดดูที่ ลักษณะเฉพาะของเครื่องพิมพ์

### **คุณภาพการพิมพ์ไม**่ดี

**วิธีแก้ไข** ภาพถ่ายที่คุณพิมพ์อาจจะมีความละเอียดต่ำ เพื่อให้ได้ผลที่ดี ขึ้นในอนาคต ให้ตั้งค่ากล้องดิจิตอลให้มีความละเอียดเพิ่มขึ้น ภาพที่ถ่าย โดยกล้องที่มีความละเอียดระดับ VGA เช่น กล้องในโทรศัพท์มือถืออาจจะ ไม่มีความละเอียดพอที่จะให้คุณภาพการพิมพ์ที่ดีได้

# เครื่องหมายแสดงสถานะในจอแสดงผลของเครื่องพิมพ์

จอแสดงผลของเครื่องพิมพ์มีเครื่องหมายแสดงสถานะสองเครื่องหมาย สำหรับ สถานะของตลับหมึกพิมพ์หนึ่งเครื่องหมายและสำหรับสถานะของกระดาษอีก หนึ่งเครื่องหมาย

| เครื่องหมายนี้ | หมายถึง                                                                                                    |
|----------------|----------------------------------------------------------------------------------------------------|
|                | เมื่อเครื่องหมายแสดงสถานะตลับ<br>หมึกพิมพ์ <sub>๗</sub> แสดงอย่างต่อเนื่อง (ไม่<br>กะพริบ) แสดงว่าหมึกใกล้หมด                                                                                                    |
|                | เมื่อเครื่องหมายแสดงสถานะตลับ<br>หมึกพิมพ์ ๙ กะพริบ แสดงว่าระดับ<br>หมึกอาจเหลือน้อยกว่าที่จะพิมพ์ หรือ<br>มีปัญหาเกี่ยวกับตลับหมึกพิมพ์ที่ต้อง<br>มีการดำเนินการ ตรวจดูให้แน่ใจว่า<br>คุณได้ใส่ตลับหมึกพิมพ์ที่ถูกต้องลงใน<br>เครื่องพิมพ์ สำหรับข้อมูลเพิ่มเติม<br>เกี่ยวกับปัญหาที่เกิดขึ้น โดยเชื่อมต่อ<br>เครื่องพิมพ์เข้ากับเครื่อง<br>คอมพิวเตอร์ และอ่านคำแนะนำบน<br>หน้าจอ |
|                | หากมีหมึกพิมพ์ในตลับหมึกพิมพ์ใด<br>ตลับหนึ่งหมด ลูกศรบนหน้าจอเครื่อง                                                                                                    |

| เครื่องหมายนี้ | หมายถึง                                                                                                    |
|----------------|----------------------------------------------------------------------------------------------------|
|                | <ul> <li>พิมพ์จะแจ้งให้ทราบว่าต้องเปลี่ยน<br/>ตลับใด</li> <li>เมื่อไฟแสดงสถานะตลับหมึกพิมพ์<br/>ปรากฏลูกศรด้านขวา โ ถัดจากนั้น<br/>จะหมายถึงต้องเปลี่ยนตลับหมึกพิมพ์<br/>ทางขวา</li> <li>เมื่อไฟแสดงสถานะตลับหมึกพิมพ์<br/>ปรากฏลูกศรด้านซ้าย ส ถัดจากนั้น<br/>จะหมายถึงต้องเปลี่ยนตลับหมึกพิมพ์<br/>ทางซ้าย</li> <li>เมื่อต้องการสั่งซื้อตลับหมึกพิมพ์ชนิด<br/>เติมให้ดูหมายเลขของตลับหมึกพิมพ์<br/>ที่อยู่ตรงปกหลังของคู่มือนี้ สำหรับ<br/>ข้อมูลเพิ่มเติมโปรดดู การใส่และ<br/>เปลี่ยนตลับหมึกพิมพ์</li> </ul> |
|                | เมื่อไฟแสดงสถานะของกระดาษ 🥔<br>กะพริบ อาจเกิดกระดาษติดหรือ<br>กระดาษในเครื่องพิมพ์หมด                                                                                                    |

# 7 HP Customer Care (ศูนย์บริการ ลูกค้าของ HP)

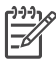

หมายเหตุ ชื่อของศูนย์บริการของ HP ในประเทศ/ภูมิภาคต่างๆ อาจ แตกต่างกันไป

หากคุณเกิดปัญหาในการใช้งานอุปกรณ์ โปรดปฏิบัติตามขั้นตอนต่อไปนี้:

- ตรวจสอบเอกสารที่ให้มาพร้อมกับเครื่องพิมพ์
  - คู่มือนี้ประกอบด้วยข้อมูลเกี่ยวกับเครื่องพิมพ์และการใช้งานเครื่อง พิมพ์
  - วิธีใช้บนจอคอมพิวเตอร์จะมีข้อมูลรายละเอียดเกี่ยวกับการใช้
     ซอฟต์แวร์ที่มาพร้อมกับเครื่องพิมพ์ สำหรับข้อมูลเกี่ยวกับการดูวิธีใช้
     ทางหน้าจอ โปรดดูที่ ยินดีต้อนรับ
- หากท่านไม่สามารถแก้ไขปัญหาจากวิธีใช้บนหน้าจอหรือ คู่มือผู้ใช้ได้ โปรดแวะไปที่ www.hp.com/support เพื่อทำตามขั้นตอนต่อไปนี้:
  - เข้าใช้งานหน้าสนับสนุนแบบออนไลน์
  - ส่งข้อความอีเมล์ไปยังฝ่ายสนับสนุนลูกค้าของ HP เพื่อให้ HP ตอบ คำถามของท่าน
  - ติดต่อข่างเทคนิคของ HP โดยใช้การสนทนาแบบออนไลน์
  - ตรวจดูการอัพเดตด้านซอฟต์แวร์

ตัวเลือกในการสนับสนุนและบริการจะแตกต่างกันไปตามผลิตภัณฑ์, ประเทศ/ภูมิภาค และภาษา

- เฉพาะในยุโรป โปรดติดต่อสถานที่ซื้อผลิตภัณฑ์ หากเครื่องพิมพ์เกิดข้อ ผิดพลาดเกี่ยวกับฮาร์ดแวร์ ให้นำเครื่องไปติดต่อยังตัวแทนจำหน่ายของ ท่าน การให้บริการในช่วงระยะเวลาการรับประกันแบบจำกัดจะไม่มีค่า ธรรมเนียมใดๆ หลังจากผ่านช่วงเวลาการรับประกันแล้ว ท่านจะต้องเสียค่า บริการ
- หากท่านไม่สามารถแก้ไขปัญหาจากวิธีใช้เครื่องพิมพ์บนหน้าจอ หรือจาก เว็บไซต์ของ HP โปรดติดต่อฝ่ายบริการลูกค้าของ HP โดยใช้เบอร์โทร ติดต่อของประเทศ/ภูมิภาคที่ท่านอยู่ โปรดดูรายชื่อประเทศ/พื้นที่และหมาย เลขโทรศัพท์ในหัวข้อถัดไป

# การบริการลูกค้าของ HP ทางโทรศัพท์

ขณะที่เครื่องพิมพ์ยังอยู่ในระยะการรับประกัน คุณสามารถขอรับการสนับสนุน ทางโทรศัพท์ได้ สำหรับข้อมูลเพิ่มเติม โปรดดูการรับประกันที่ให้มาในกล่อง หรือไปที่ www.hp.com/support เพื่อตรวจสอบระยะเวลาในการขอรับ บริการโดยไม่มีค่าใช้จ่าย

หลังจากสิ้นสุดระยะเวลาของการขอรับการสนับสนุนทางโทรศัพท์โดยไม่มีค่าใช้ จ่ายแล้ว คุณสามารถขอปรึกษา HP ได้โดยมีค่าใช้จ่ายในการให้คำปรึกษา ติดต่อตัวแทนจำหน่าย HP ของคุณหรือโทรติดต่อเบอร์โทรศัพท์สำหรับ ประเทศ/ภูมิภาคของคุณเพื่อขอทราบข้อมูลเกี่ยวกับการสนับสนุนต่างๆ

การขอรับการสนับสนุนจาก HP ผ่านทางโทรศัพท์ โปรดโทรติดต่อหมายเลข โทรศัพท์ตามภูมิภาคของคุณ ซึ่งจะต้องเสียค่าบริการโทรศัพท์ตามปกติ

อเมริกาเหนือ: โทร 1-800-474-6836 (1-800 HP invent) ศูนย์บริการทาง โทรศัพท์ของสหรัฐฯ มีบริการทั้งภาษาอังกฤษและสเปน 24 ชั่วโมงต่อวัน 7 วัน ต่อสัปดาห์ (วันและเวลาให้บริการอาจเปลี่ยนแปลงได้โดยไม่ต้องแจ้งให้ทราบ ล่วงหน้า การให้บริการในช่วงระยะเวลาการรับประกันไม่มีค่าธรรมเนียมใดๆ หากพ้นช่วงเวลารับประกันไปแล้วท่านอาจต้องเสียค่าบริการ

**ยุโรปตะวันตก:** ลูกค้าในประเทศออสเตรีย, เบลเยียม, เดนมาร์ก, ฟินแลนด์, ฝรั่งเศส, เยอรมนี, ไอร์แลนด์, อิตาลี, เนเธอร์แลนด์, นอร์เวย์, โปรตุเกส, สเปน, สวีเดน, สวิตเซอร์แลนด์, และสหราชอาณาจักรแวะไปที่ www.hp.com/support เพื่อดูเบอร์โทรในประเทศ/ภูมิภาคของคุณ ประเทศ/ภูมิภาคอื่นๆ : โปรดดูรายการหมายเลขโทรศัพท์สำหรับให้บริการใน ปกด้านหน้าของคู่มือนี้

### การโทรติดต่อ

โปรดติดต่อฝ่ายบริการลูกค้าของ HP เมื่อท่านอยู่ใกล้เครื่องคอมพิวเตอร์และ เครื่องพิมพ์ และเตรียมข้อมูลต่อไปนี้ไว้ให้พร้อม:

- หมายเลขรุ่นของเครื่องพิมพ์ (อยู่ด้านหน้าของเครื่องพิมพ์)
- หมายเลขล่ำดับของเครื่องพิมพ์ (้อยู่ที่ด้านล่างของเครื่องพิมพ์)
- ระบบปฏิบัติการของคอมพิวเตอร์
- เวอร์ชั่นซอฟต์แวร์ของเครื่องพิมพ์ HP Photosmart:
  - Windows PC: การดูเวอร์ชั่นซอฟต์แวร์ของเครื่องพิมพ์ HP Photosmart คลิกขวาที่ไอคอน HP Digital Imaging Monitor ในทาสก์บาร์ของวินโดวส์ แล้วเลือกAbout
  - Macintosh: การเรียกดูเวอร์ชั่นซอฟต์แวร์ของเครื่องพิมพ์ HP Photosmart ให้ใช้กรอบโต้ตอบ Print (พิมพ์)

- ข้อความจะปรากฏบนจอแสดงผลของเครื่องพิมพ์หรือบนหน้าจอ คอมพิวเตอร์
- ตอบคำถามต่อไปนี้:
  - สถานการณ์ที่คุณกำลังโทรไปปรึกษานี้เคยเกิดขึ้นก่อนหรือไม่ ทำให้ เกิดปัญหาแบบเดิมได้อีกหรือไม่?
  - คุณได้ติดตั้งฮาร์ดแวร์หรือซอฟต์แวร์ใหม่ลงในเครื่องคอมพิวเตอร์ ในเวลาใกล้เคียงกับที่เกิดสถานการณ์นี้หรือไม่

# กลับไปยังศูนย์ซ่อมของ HP (อเมริกาเหนือเท่านั้น)

HP จะรับเครื่องของคุณและส่งต่อให้กับศูนย์ช่อมของ HP (HP Central Repair Center) ให้เอง เราจะชำระค่าจัดส่งทั้งไปและกลับ บริการนี้ไม่เสียค่า ใช้จ่ายตลอดระยะเวลารับประกันฮาร์ดแวร์

# ตัวเลือกในการรับประกันเพิ่มเติม

หากต้องเพิ่มระยะเวลาการให้บริการ จะต้องเสียค่าใช้จ่ายเติม ไปที่ www.hp.com/support เลือกประเทศ/ภูมิภาคและภาษาของคุณ จากนั้นค้น หาบริการและการรับประกันเพื่อดูข้อมูลเกี่ยวกับการเพิ่มระยะสัญญาการบริการ

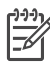

<sup>•</sup> หมายเหตุ บริการนี้อาจไม่มีในประเทศ/ภูมิภาคของคุณ

# 8 ข้อมูลจำเพาะ

หัวข้อนี้ระบุความต้องการต่ำสุดของระบบในการติดตั้งซอฟต์แวร์เครื่องพิมพ์ และมี ข้อมูลจำเพาะของเครื่องพิมพ์

สำห<sup>ู้</sup>รับรายการทั้งหมดของข้อมูลจำเพาะของเครื่องพิมพ์และความต้องการของระบบ โปรดดูที่วิธีใช้บนหน้าจอของHP Photosmart สำหรับข้อมูลเพิ่มเติมโปรดดู ยินดี ต้อนรับ

| องค์ประกอบ              | ความต้องการต่ำสุดของ<br>Windows PC                                                                                                    | ความต้องการต่ำสุดของ<br>Macintosh                                                                                   |
|-------------------------|----------------------------------------------------------------------------------------------------|----------------------------------------------------------------------------------------------------|
| ระบบปฏิบัติการ          | Microsoft <sup>®</sup> Windows<br>98, 2000<br>Professional, ME, XP<br>Home และ XP<br>Professional                                                                          | Mac OS X 10.2 และ<br>ใหม่กว่า                                                                                       |
| ตัวประมวลผล             | Intel <sup>®</sup> Pentium <sup>®</sup> II (<br>หรือเทียบเท่า) ขึ้นไป                                                                                                    | G3 ขึ้นไป                                                                                                    |
| RAM                     | แนะนำ 128 MB                                                                                                    | 128 MB                                                                                                    |
| พื้นที่ว่างในฮาร์ดดิสก์ | 500 MB                                                                                                    | 150 MB                                                                                                    |
| จอแสดงผล                | 800 x 600, 16 บิตขึ้นไป                                                                                                    | 800 x 600, 16 บิตขึ้นไป                                                                                             |
| ไดรฟ์ CD-ROM            | 4x                                                                                                    | 4x                                                                                                    |
| การเชื่อมต่อ            | <b>USB 2.0 full-speed</b> :<br>Microsoft Windows<br>98, 2000<br>Professional, ME, XP<br>Home และ XP<br>Professional<br><b>PictBridge</b> : ใช้พอร์ต<br>ของกล้องทางด้านหน้า | <b>USB 2.0 full-speed</b> :<br>Mac OS X 10.2 และ<br>ใหม่กว่า<br><b>PictBridge</b> : ใช้พอร์ต<br>ของกล้องทางด้านหน้า |
|                         | Bluetooth: การใช้<br>อุปกรณ์เสริมอะแดปเตอร์<br>เครื่องพิมพ์ไร้สายแบบ<br>Bluetoot ของ HP                                                                                    |                                                                                                    |

## ข้อกำหนดเกี่ยวกับระบบ

| (ทำต่อ)    |                                           |                                   |
|------------|-------------------------------------------|-----------------------------------|
| องค์ประกอบ | ี่ความต้องการต่ำสุดของ<br>Windows PC      | ความต้องการต่ำสุดของ<br>Macintosh |
| เบราเซอร์  | Microsoft Internet<br>Explorer 5.5 ขึ้นไป | —                                 |

# ลักษณะเฉพาะของเครื่องพิมพ์

| ประเภท                             | ข้อมูลจำเพาะ                                                                                                    |
|------------------------------------|----------------------------------------------------------------------------------------------------|
| ข้อมูลจำเพาะของสื่อ<br>ในการพิมพ์  | ความยาวสูงสุดที่แนะนำ: 35.6 ซม. (14 นิ้ว)<br>ความหนาสงสดที่แนะนำ: 292 µm (11.5 มิล)                                                                                                    |
| ขนาดกระดาษ                         | <ul> <li>กระดาษภาพถ่าย 10 x 15 ซม. (4 x 6 นิ้ว)</li> <li>กระดาษภาพถ่ายแท็บ 10 x 15 ซม. และแท็บ 1.25 ซม.</li> <li>(4 x 6 นิ้ว และแท็บขนาด 0.5 นิ้ว)</li> <li>กระดาษภาพถ่าย 13 x 18 ซม. (5 x 7 นิ้ว)</li> <li>กระดาษภาพถ่าย 10 x 30 ซม. (4 x 12 นิ้ว) พาโนราม่า</li> <li>กระดาษภาพถ่ายขนาด 10 x 20 ซม. (4 x 8 นิ้ว)</li> <li>การ์ดดัชนี 10 x 15 ซม. (4 x 6 นิ้ว)</li> <li>การ์ด Hagaki 10.0 x 14.8 ซม. (3.9 x 5.8 นิ้ว)</li> <li>การ์ด Hagaki 10.5 x 14.8 ซม. (4.1 x 5.8 นิ้ว)</li> <li>การ์ดขนาด L 9.0 x 12.7 ซม. และแท็บ 1.25 ซม.</li> <li>(3.5 x 5 นิ้วและแท็บขนาด 0.5 นิ้ว)</li> </ul> |
| ขนาดของสื่อที่รอง<br>รับ           | <b>ขนาดที่รองรับเมื่อมีการพิมพ์จากคอมพิวเตอร์</b><br>7.6 x 12.7 ซม ถึง 22 x 61 ซม. (3 x 5 นิ้ว ถึง 8.5 x 24<br>นิ้ว)<br><b>ขนาดที่รองรับเมื่อมีการพิมพ์จากแผงควบคุม</b><br>เมทวิก: A6, A4, 10 x 15 ซม. (ทั้งมีและไม่มีแท็บ);<br>Imperial: 3.5 x 5 นิ้ว, 4 x 6 นิ้ว (ทั้งมีและไม่มีแท็บ),<br>4 x 12 นิ้ว, 5 x 7 นิ้ว, 8 x 10 นิ้ว, 8.5 x 11 นิ้ว; อื่นๆ:<br>Hagaki และขนาด L                                                                                                    |
| ประเภทของสื่อการ<br>พิมพ์ที่รองรับ | กระดาษ (กระดาษเปล่า กระดาษอิงค์เจ็ต กระดาษภาพถ่าย<br>และกระดาษภาพถ่ายพาโนรามา)<br>ซองจดหมาย<br>แผ่นใส                                                                                                    |

(ทำต่อ)

| ประเภท                                          | ข้อมูลจำเพาะ                                                                                                    |
|-------------------------------------------------|----------------------------------------------------------------------------------------------------|
|                                                 | ฉลาก<br>บัตร (รายการ, Hagaki, A6, L)<br>แผ่นรีดบนเสื้อ<br>Avery C6611 และกระดาษสติกเกอร์ C6612 : ขนาด<br>10 x 15 ซม. (4 x 6 นิ้ว) นี้จะมีสติกเตอร์รูปสี่เหลี่ยมหรือรูป<br>ไข่ 16 ภาพต่อแผ่น                                                                                                  |
| รูปแบบไฟล์ภาพ                                   | JPEG พื้นฐาน<br>TIFF 24 บิต RGB ไม่มีการบีบอัด อินเทอร์ลีฟ<br>TIFF 24 บิต YCbCr ไม่มีการบีบอัด อินเทอร์ลีฟ<br>TIFF 24 บิต RGB แพ็คบิต อินเทอร์ลีฟ<br>TIFF 8 บิต สีเทา ไม่มีการบีบอัด/แพ็คบิต<br>TIFF 8 บิต สีพาเล็ตต์ ไม่มีการบีบอัด/แพ็คบิต<br>TIFF 1 บิต ไม่มีการบีบอัด/แพ็คบิต/1D Huffman |
| การ์ดหน่วยความจำ                                | CompactFlash Type I และ II<br>Microdrive<br>MultiMediaCard<br>Secure Digital<br>Memory Stick<br>xD-Picture Card                                                                                                    |
| ฟอร์แมตไฟล์ที่ใช้<br>ได้กับการ์ดหน่วย<br>ความจำ | การพิมพ์: โปรดดูที่ ไฟล์ฟอร์แมตที่สนับสนุน<br>การบันทึก: รูปแบบไฟล์ทั้งหมด                                                                                                    |
| ถาดกระดาษ –<br>ขนาดสื่อการพิมพ์ที่<br>รองรับ    | <b>ถาดกระดาษหลัก</b><br>7.6 x 12.7 ซม. ถึง 21.6 x 35.6 ซม. (3 x 5 นิ้ว ถึง<br>8.5 x 14 นิ้ว)<br><b>ตลับกระดาษภาพถ่าย</b><br>10 x 15 ซม. (4 x 6 นิ้ว), 10 x 15 ซม. (4 x 6 นิ้ว) มี<br>แท็บ, การ์ดดัชนีและ Hagaki<br><b>ถาดกระดาษออก</b><br>ขนาดที่ใช้ได้ทั้งหมด                               |
| ความจุของ<br>ถาดกระดาษ                          | <b>ถาดกระดาษหลัก</b><br>กระดาษเปล่า 100 แผ่น                                                                                                    |

| (ทำต่อ)            |                                                           |
|--------------------|-----------------------------------------------------------|
| ประเภท             | ข้อมูลจำเพาะ                                              |
|                    | ชองจดหมาย 15 ซอง                                          |
|                    | การ์ด 20–40 แผ่น (ขึ้นกับความหนา)                         |
|                    | ฉลาก 20 แผ่น                                              |
|                    | แผ่นใส แผ่นรีดบนเสื้อ หรือกระดาษภาพถ่าย 25 แผ่น           |
|                    | ตลับกระดาษภาพถ่าย                                         |
|                    | กระดาษภาพถ่าย 20 แผ่น                                     |
|                    | ถาดกระดาษออก                                              |
|                    | กระดาษเปล่า 50 แผ่น                                       |
|                    | ชองจดหมาย 10 ซอง                                          |
|                    | ฉลากหรือแผ่นรีดเสื้อ 25 แผ่น                              |
| การใช้พลังงาน      | การพิมพ์: 20.1 W AC                                       |
|                    | ขณะไม่ทำงาน: 4.4 W AC                                     |
| ดวามต้องการ        | ดวามถี่ลินพต <sup>.</sup> 50/60 Hz (+/- 3Hz)              |
| พลังงาน            | แรงดันไฟฟ้าลินพต                                          |
|                    | หมายเฉขรุ่นเพาเวอร์ซัพพลาย 0957-2083: 200 ถึง 240         |
|                    | Vac (+/- 10%)                                             |
|                    | หมายเลขรุ่นเพาเวอร์ซัพพลาย 0957-2084: 100 ถึง 240,        |
|                    | Vac (+/- 10%)                                             |
| ลักษณะเฉพาะเกี่ยว  | ช่วงของอุณหภูมิที่แนะนำ: 15–30° C (59–86° F)              |
| กับสภาพแวดล้อม     | ช่วงของอุณหภูมิสูงสุด: 10-35° C (50-95° F)                |
|                    | ช่วงของอุณหภูมิในการเก็บรักษา: -30–65° C (–22–<br>149° F) |
|                    | ช่วงของความขึ้นที่แนะนำ: 20–80% RH                        |
|                    | ช่วงของความขึ้นสูงสุด: 15–80% RH                          |
| ตลับหมึกพิมพ์      | หมึกพิมพ์ HP Black 1 กล่อง                                |
|                    | หมึกพิมพ์ HP Tri-color 1 กล่อง                            |
|                    | หมึกพิมพ์ HP Photo 1 กล่อง                                |
|                    | หมึกพิมพ์ HP Gray Photo 1 กล่อง                           |
|                    | ้<br>หมายเหตุ หมายเลขตลับหมึกที่คณสาบารกใช้ได้จะปรากก     |
|                    | อยู่ด้านหลังคู่มือนี้                                     |
| ดวามเร็วการพิมพ์ ( | งานพิมพ์จากหมึกพิมพ์สีดำ: 23 หน้าต่อนาที                  |
| สูงสุด)            |                                                           |

(ทำต่อ)

| ประเภท       | ข้อมูลจำเพาะ                                                                                                    |
|--------------|----------------------------------------------------------------------------------------------------|
|              | <b>งานพิมพ์จากหมึกพิมพ์สี</b> : 21 หน้าต่อนาที<br><b>ภาพถ่าย</b> : 27 วินาทีต่อภาพถ่ายขนาด 10 x 15 ซม. (4 x 6<br>นิ้ว)                 |
| การเชื่อมต่อ | <b>USB 2.0 full-speed</b> : Microsoft Windows 98, 2000<br>Professional, Me, XP Home และ XP Professional;<br>Mac OS X 10.2 และใหม่กว่า) |
|              | <b>PictBridge</b> : Microsoft Windows 98, 2000<br>Professional, Me, XP Home และ XP Professional;<br>Mac OS X 10.2 และใหม่กว่า          |
|              | Bluetooth: Microsoft Windows XP Home และ<br>XP Professional                                                                            |
| สนับสนุน USB | Microsoft Windows 98, 2000 Professional, Me, XP<br>Home และ XP Professional                                                            |
|              | Mac OS X 10.2 และไหม่กว่า<br>Universal Serial Bus (USB) 2.0 ฟูลสปีด สำหรับเคเบิล<br>ยาว 3 เมตร (10 ฟุต) หรือต่ำกว่า                    |

### การรับประกันอย่างจำกัดสำหรับเครื่องพิมพ์ HP

| ผลิตภัณฑ์ของ HP                                                 | ระยะเวลารับประกัน                                                                                                    |
|-----------------------------------------------------------------|----------------------------------------------------------------------------------------------------|
| ซอฟต์แวร์                                                       | 90 วัน                                                                                                    |
| ตลับหมึก                                                        | จนกว่าหมึกของ HP จะหมด หรือพ์นจากวันที่ของการรับประกันซึ่งพิมพ์อยู่บนตลับหมึก<br>ขึ้นอยู่กับวาขอใดจะเกิดขึ้นก่อนการรับประกันนี้ไม่ครอบคลุมถึงผลิตภัณฑ์เกี่ยวกับหมึกของ<br>HP ที่มีการเดิมหมึก ผลิตซ้ำ ปรับปรุงสภาพ ใช้งานผิดประเภท หรือมีการดัดแปลงแก้ไข |
| อุปกรณ์เสริม                                                    | 1 ป                                                                                                    |
| ฮาร์ดแวร์ส่วนเสริมของเครื่องพิมพ์<br>(โปรดดูรายละเอียดต่อไปนี้) | 1 ปี                                                                                                    |

#### A. ระยะเวลารับประกัน

- 1. Hewlett-Packard (HP) ให้การรับประกันแก่ลูกค้าที่เป็นผู้ใช้ว่าผลิตภัณฑ์ของ HP ที่ระบุไว้ข้างต้น
- ปราศจากข้อบกพร่อง`ด้านวััสดุและฝีมือการผลิต เป็นระยะเวล่าที่กำหนดไว้ข้างต้น ซึ่งจะเริ่มต้นในวันที่ลูกค้าซื้อสินค้า
- สำหรับผลิตภัณฑ์ซอฟต์แวร์ การรับประกันอย่างจำกัดของ HP จะมีผลเฉพาะกรณีของความ ล่มเหลวในการทำงานของคำสั่งโปรแกรมเท่านั้น HP ไม่รับประกันว่าการทำงานของผลิตภัณฑ์ใดจะไม่ชัดของหรือปราศจากข้อผิดพลาด
- การรับประกันอย่างจำกัดของ HP จะครอบคลุมเฉพาะข้อบกพร่องที่เกิดจากการใช้งานผลิตภัณฑ์ ตามปกติ และไม่ครอบคลุมปัญหาอื่นใด รวมถึงปัญหาที่เกิดจาก:
  - การบ้ารงรักษาหรือดัดแปลงแก้ไขโดยไม่ถกต่อง
  - b. การใช้ช่อฟต์แวร์ สื่อ ชิ้นส่วนอะไหล่ หรือวั้สดุสิ้นเปลืองที่ไม่ได้มาจาก หรือได้รับการสนับสนุนจาก HP หรือ
  - การใช้งานนอกเหนือจากข้อมูลจำเพาะของ ผลิตภัณฑ์
  - d. การดัดแปลงหรือใช้งานผิดปร<sup>ะ</sup>เภทโดยไม่ได้รับ อนุญาต
- 4. สำหรับเครื่องพิมพ์ของ HP การใช้ตลับหมึกที่ไม่ไข่ของ HP หรือตลับหมึกที่เติมหมึกใหม่ จะไม่มี ผลต่อการรับประกันของลูกค่า หรือสัญญาการ สนับสนุนของ HP กับลูกค่า แต่หากเกิดความเสียหายกับเครื่องพิมพ์ ซึ่งมาจากการใช้ตลับหมึกที่ไม่ใช่ของ HP หรือที่เติมหมึกใหม่ HP จะถิดค่าบริการมาตรฐานในการซ่อมบำรงเครื่องพิมพ์ ในกรณีที่เกิดข้อบกพร่องหรือความเสียหายขึ้น
- หากในระหว่างระยะเว็ลารับประกันที่มีผล HP ได้รับแจ้งให้ทราบถึงข้อบกพร่องของผลิตภัณฑ์ซึ่งอยู่ ในการรับประกันของ HP แล้ว HP จะเลือกที่จะข่อมแซมหรือเปลี่ยนแทนผลิตภัณฑ์ที่บกพร่องดังกล่าว
- หาก HP ไม่สามารถช่อมแชมหรือเปลี่ยนแทนผลิตภัณฑ์ที่มีข้อบกพร่องดังกล่าว ซึ่งอยู่ในการ รับประกันของ HP แล้ว ทาง HP จะถิ่นเงินถาผลิตภัณฑ์ให้ ภายในระยะเวลาที่เหมาะสม หลังจากได้รับแจ้งให้ทราบถึงข้อบกพร่องของผลิตภัณฑ์
- HP ไม่มีพันธะในการซ่อม เปลี่ยนแทน หรือคืนเงิน จนกว่าลูกค้าจะส่งคืนผลิตภัณฑ์ที่มีข้อบกพร่อง แก่ HP
- 8. ผลิตภัณฑ์ที่เปลี่ยนแทนจะมีสภาพใหม่ หรือเหมือนใหม่ โดยที่มีการทำงานเทียบเท่ากับผลิตภัณฑ์ที่ จะเปลี่ยนแทนนั้น
- ผลิตภัณฑ์ของ HP อาจประกอบด้วยขึ้นส่วน องค์ประกอบ หรือวัสดุที่นำมาผลิตใหม่ ซึ่งมี ประสิทธิภาพเทียบเท่ากับของใหม่
- การรับประกันอย่างกักของ HP จะมีผลในประเทศ/พื้นที่ซึ่งผลิตภัณฑ์ที่รับประกันของ HP นั้น มีการจัดจำหน่ายโดย HP ท่านสามารถทำสัญญารับบริการตามการรับประกันเพิ่มเติม เช่น การ ให้บริการถึงที่ ได้จากคุนย์บริการที่ได้รับอนุญาตของ HP ในประเทศ/ พื้นที่ซึ่งจัดจำหน่ายผลิตภัณฑ์ โดย HP หรือผู้นำข้าที่ได้รับอนุญาต
- ข้อจำกัดของการรับประกัน
  - ภายในขอบเขตที่กฎหมายกำหนด HP และผู้จัดหาสินคำที่เป็นบุคกลภายนอกของ HP จะไม่ ให้การรับประกันหรือเงื่อนไขอื่นใด ไม่ว่าจะโดยชัดเจนหรือโดยนัย หรือการรับประกันโดยนัยเกี่ยวกับคุณค่าการเป็นสินค้า ความพึงพอใจ และความเหมาะสมต่อวัตถประสงค์อย่างหนึ่งอย่างใด โดยเฉพาะ
- C. ข้อจำกัดความรับผิดชอบ
  - 1. ภายในขอบเขตที่กฎหมายท้องถิ่นกำหนดการทดแทนที่บัญญัติไว้ในข้อความการรับประกันนี้เป็นการทดแทนเพียงหนึ่งเดียวของลูกค้า
  - 2. ภายในขอบเขตที่กฎหมายท้องถิ่นกำหนด ยกเว้นการะรับผิดชอบที่กำหนดไว้อย่างชัดแจ้งในข้อความการรับประกันนี้ HP หรือผู้จัดหาลินค้าที่เป็นบุคคลที่ตามของ HP จะไม่มีล่านรับผิดชอบต่อความเสียหายทั้งในทางตรง ทางอ่อม ความเสียหายที่เป็นกรณีพิเศษ ที่เกิดขึ้นเอง เป็นเหตุสืบเนื่อมาจากเหตุการณ์อื่น ไม่ว่าจะตามสัญญา การละเมิด หรือหลักการทางกฎหมายอื่นใด ไม่ว่าจะได้รับแจ้งให้ทราบ เกี่ยวกับความเสียงที่จะเกิดความเสียหาย ข่างต้นหรือไม่
- D. กฎหมายในพื้นที่
  - ข้อความการรับประกันนี้เป็นการระบุลิทธิ์จำเพาะ ทางกฎหมายแก่ลูกค้า ลูกค้าอาจมีสิทธิ์อื่นๆ ซึ่ง อาจต่างกันไปในแต่ละรัฐ ลำหรับประเทศลหรัฐ อเมริกา และในแต่ละมณฑล ลำหรับแถนาดา และในแต่ละประเทศ/พื้นที่ สำหรับสวนอื่นๆ ทั่วโลก
  - 2. ภายในขอบเขตที่ข้อความการรับประกันนี้ลอดคล่องกับกฎหมายท้องถิ่น ข้อความการรับประกันนี้จะถือว่าได้รับการปรับใหสอดคล่องและเป็นไปตามกฎหมายท้องถิ่นแล้ว ภายใต้ข้อบัญญัติของกฎหมายดังกล่าว การจำกัดความรับผิดชอบในข้อความการรับประกันนี้อาจไม่มีผลกับถูกค่า ตัวอย่างเช่น ในบางรัฐของสหรัฐอเมริกา รวมถึงบางรัฐบาลนอกเหนือจากสหรัฐอเมริกา (รวมถึงจังหวัดต่างๆ ในแดนดา) อาจมีข้อกำหนด:
    - รวมถงบางรฐบาลนอกเหนอจากสหรฐอเมรกา (รวมถงจงหวดตางๆ เนแถนตา) อาจมขอกาหนด: a. ปองกันการจำกัดความรับผิดขอบในข้อความการรับประกัน เพื่อไม่ให้เป็นการจำกัดสิทธิ์ของลกค้าตามกฎหมาย (เข่นในสหราชอาณาจักร);
    - a. บองกนการงากเพพรรมรรมพิทษอยาณของการมีการรบบระกน เพียงม
       b. ควบคุมการจำกัดภาระความรับผิดชอบของผู้ผลิตในทางอื่นๆ หรือ
    - กับกับกับกับกับการรับประกันเพิ่มเติม ระบุระยะเวลาของการรับประกันโดยนัย ซึ่งผู้ผลิตไม่สามารถจำกัดความรับผิดชอบ หรือไม่ออมให้มีการจำกัดระยะเวลาของการรับประกันโดยนัย
  - สำหรับการทำธรกรรมของผู้บริโภคในออลเตรเลีย และนิวซิแลนด์ เงื่อนไขในข้อความการรับประกันนี้ ยกเว้นภายในขอบเขตที่กฎหมายกำหนดจะไม่ยกเว้น จำกัด หรือแก่ไข
    - และเป็นสิทธิ์เพิ่มเติมจากสิทธิ์ตามกฎหมายที่มีผลต่อการขายผลิตภัณฑ์ของ HP ต่อลูกค้าดังกล่าว

# ดัชนี

#### В

Bluetooth การเชื่อมต่อกับเครื่อง พิมพ์ 17 การแก้ไขปัญหาเบื้อง ต้น 47

#### Η

HP Image Zone 29 HP Image Zone Express 29, 30 HP Inkjet Utility 34 HP Instant Share 31 HP iPod 18 HP Solution Center 34

### R

regulatory notices 65

### U

USB พอร์ตต่างๆ 4 ลักษณะเฉพาะ 55

#### ก

กระดาษ การซื้อและการเลือก 9 การดแลรักษา 9,37 การแก้ไขปัญหาเบื้อง ต้น 42 การใส่ 10 ขนาด 56 ถาดต่างๆ 4 ไฟแสดงสถานะ 48 กล้อง Bluetooth 24 PictBridge 24

การพิมพ์จาก 24 การเชื่อมต่อกับเครื่อง พิมพ์ 17 กล้องที่มีคุณสมบัติ PictBridge พอร์ตกล้อง 24 การจัดเก็บ กระดาษภาพถ่าย 37 ตลับหมึกพิมพ์ 15, 36 เครื่องพิมพ์ 36 การดแลลกค้า 51 การทำความสะอาด ตลับหมึกพิมพ์ 33 หน้าสัมผัสของตลับหมึก พิมพ์ 34 เครื่องพิมพ์ 33 การนำการ์ดหน่วยความจำ <u>ุ</u>จุจุก 24 การบันทึกภาพลงใน ุดอมพิวเตอร์ 31 การปรับตำแหน่งตลับหมึก พิมพ์ 34 การป้อนกระดาษ 10 การพิมพ์ การเลือกรปแบบ 21 การใช้งานอย่างสร้าง สรรค์ 29 จากกล้อง 24 จากกล้องที่มีคณสมบัติ PictBridge 17 จากการ์ดหน่วยความ 17, 24 จำ จากคอมพิวเตอร์ 29 จากอปกรณ์ BlueTooth 17

ดัชนี ภาพ 21 โดยไม่มีเครื่อง ุดอมพิวเตอร์ 17 การอัปเดทซอฟต์แวร์เครื่อง พิมพ์ 29 การเปลี่ยนตลับหมึกพิมพ์ 14 การแก้ไขปัญหาเบื้องต้น Bluetooth 47 Print quality (คณภาพ งานพิมพ์) 46 การดแลลกค้า 51 ป้ฌหาเกี่ยวกับ กระดาษ 42 ป้ฌหาเกี่ยวกับการจ่าย ไฟ 41 สัญญาณไฟกะพริบ - 39 หมายเลขดัชนีภาพถ่าย ไม่ปรากฏขึ้น 41 หมึกเหลือน้อย 46 เสียงจากเครื่องพิมพ์ 41 ไฟกะพริบ 39 การใส่ การ์ดหน่วยความจำ 18 ิตลับหมึกพิมพ์ 14 การ์ดหน่วยความจำ การนำออก 24 การพิมพ์ดัชนีภาพถ่าย 21 การใส่ 18 ไฟล์ฟอร์แมตที่สนับ 21 สนน

**ข** ข้อกำหนดเกี่ยวกับระบบ 55

#### ค

คอมพิวเตอร์ การบันทึกภาพลงใน 31 การพิมพ์จาก 29 การพิมพ์โดยไม่มี 17 ข้อกำหนดเกี่ยวกับ ສະນນ 55 คณภาพ กระดาษภาพถ่าย 37 การแก้ไขปัญหาเบื้อง ต้น 46 เครื่องพิมพ์ การจัดทำเอกสาร 3 การจัดเก็บ 36 การทำความสะอาด 33 การเชื่อมต่อ 17 ซอฟต์แวร์ 29 ปัญหาเกี่ยวกับการจ่าย ไฟ 41 ลักษณะเฉพาะ 56 ส่วนประกอบ 4 ไฟแสดงสถานะ 48

#### ช

ซอฟต์แวร์ 29 ซอฟต์แวร์ของเครื่องพิมพ์ การอัปเดต 35

#### ୭

 ตลับกระดาษภาพถ่าย 4
 ตลับบรรจุหมึก. *ด*ู ตลับหมึก พิมพ์
 ตลับหมึกพิมพ์
 การจัดเก็บ 15, 36
 การทำความสะอาด 33
 การทำความสะอาดหน้า
 สัมผัสทองแดง 34 การเปลี่ยน 14 การใส่ 14 พื้นที่จัดเก็บ 4 หมึกหมด 46 ไฟแสดงสถานะ 48

#### ຄ

ถาด กระดาษ 4 ป ปม 4

#### **ผ** แผงควบคุม 4

### ฟ

**ท** ไฟล์ DPOF 24 ไฟล์ฟอร์แมตที่สนับสนุน 21 ไฟล์แบบ JPEG 21 ไฟล์แบบ TIFF 21

### ກ

ภาพถ่าย การพิมพ์ 24 การเลือกรปแบบ 21 การแก้ไข 29 ดัชนี 21 บันทึกลงใน คอมพิวเตอร์ 31 หมายเลขไม่ปรากฏ ขึ้น 41 เลือกภาพที่จะพิมพ์ 22 ไฟล์ฟอร์แมตที่สนับ สนน 21 ไม่พิมพ์ 45 ภาพถ่ายแบบไม่มีขอบ การเลือกรปแบบ 21 ภาพที่เลือกด้วยกล้อง 24

รูปแบบ การเลือก 21

#### **ล** ลักษณะเฉพาะ 55

#### າ

ว<sup>ิ</sup>วิธีใช้. *ด* การแก้ไขปัญหา เบื้องต้น วิธีใช้บนหน้าจอ 3 วิธีใช้เครื่องพิมพ์ การเข้าใช้งาน 3 บนหน้าจอ 3

#### ମ

ศูนย์บริการโซลูชั่นของ HP 12

### ส

สัญญาณไฟ 7

#### อ

เอกสารเครื่องพิมพ์ 3

#### **Regulatory notices**

#### Hewlett-Packard Company

This device complies with part 15 of the FCC Rules. Operation is subject to the following two conditions:

- This device may not cause harmful interference, and
- This device must accept any interference received, including interference that may cause undesired operation.

Pursuant to Part 15.21 of the FCC Rules, any changes or modifications to this equipment not expressly approved by Hewlett-Packard Company may cause harmful interference, and void your authority to operate this equipment. Use of a shielded data cable is required to comply with the Class B limits of Part 15 of the FCC Rules.

For further information, contact: Hewlett-Packard Company, Manager of Corporate Product Regulations, 3000 Hanover Street, Palo Alto, CA 94304, (650) 857-1501.

#### Note

This equipment has been tested and found to comply with the limits for a Class B digital device, pursuant to part 15 of the FCC rules. These limits are designed to provide reasonable protection against harmful interference in a residential installation. This equipment generates, uses, and can radiate radio frequency energy and, if not installed and used in accordance with the instructions, can cause harmful interference to radio communications. However, there is no guarantee that interference will not occur in a particular installation. If this equipment does cause harmful interference to radio or television reception, which can be determined by turning the equipment off and on, the user is encouraged to try to correct the interference by one or more of the following measures:

- Reorient or relocate the receiving antenna.
- Increase the separation between the equipment and the receiver.
- Connect the equipment into an outlet on a circuit different from that to which the receiver is connected.

 Consult the dealer or an experienced radio/TV technician for help.

#### LED indicator statement

The display LEDs meet the requirements of EN 60825-1.

```
사용자 인내문(B금 기기)
```

이 기기는 비업무용으로 전자파장해검정을 받은 기기로서, 주거지역에서는 물론 모든 시역에서 사용할 수 있읍니다.

この装置は、情報処理装置等電波障害自主規制協議会(VCCI)の基準 に基づくクラスB情報技術装置です。この装置は、家庭環境で使用すること を目的としていますが、この設置がラジオやテレビジコン受信機に近接して 使用されると受信障害を引き起こすことがあります。 取り扱い説明書に従って正しい取り扱いをして下さい。

製品には、同梱された電源コードをお使い下さい。 同梱された電源コードは、他の製品では使用出来ません。